# 攻防世界杂项(misc)--新手练习区(详解十二道题完结,附件做题过程中使用到的各种工具和网站)

## 原创

 DBINGSEC
 ● ± 2021-10-07 15:57:50 发布
 ● 1066 ★ 收藏 6

 分类专栏:
 CTF合集 文章标签: 其他 经验分享

 版权声明:
 本文为博主原创文章,遵循 CC 4.0 BY-SA 版权协议,转载请附上原文出处链接和本声明。

 本文链接:
 https://blog.csdn.net/qq\_56607768/article/details/120636729

 版权

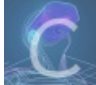

CTF合集 专栏收录该内容

6 篇文章 1 订阅 订阅专栏

攻防世界杂项(misc)-新手练习区(详解)

## 第一题: this\_is\_flag

题目描述: Most flags are in the form flag{xxx}, for example:flag{th1s\_!s\_a\_d4m0\_4la9}

根据题目描述确定flag为: flag{th1s\_!s\_a\_d4m0\_4la9}

## 第二题: pdf

题目描述:菜猫给了菜狗一张图,说图下面什么都没有

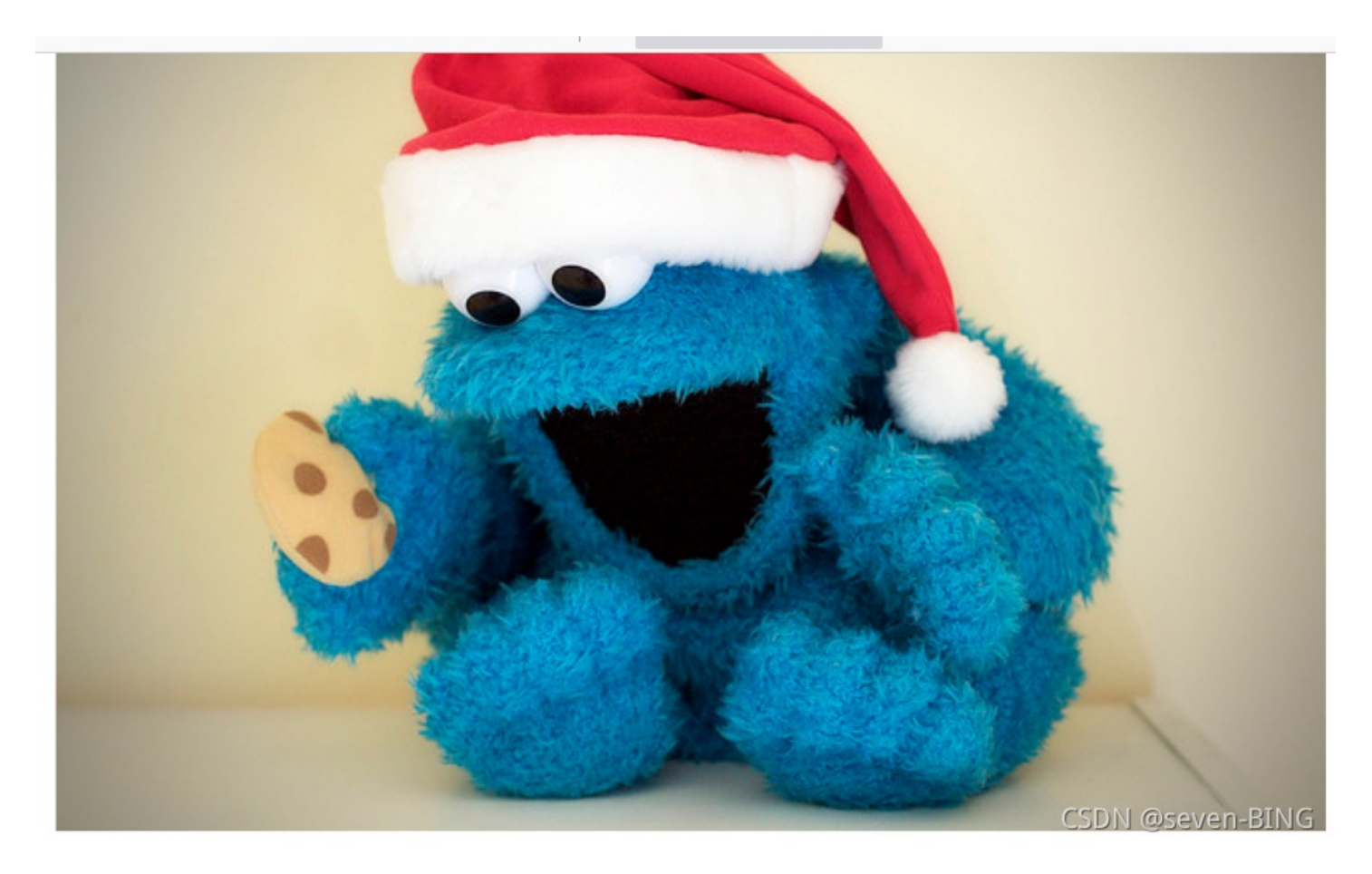

根据题目描述:图片下面什么都没有,那么图片猜测flag就这图片下面,于是用ctrl+a全选粘到文本文档中,果然flag出现了: flag{security\_through\_obscurity}

## 第三题:如来十三掌

题目描述:菜狗为了打败菜猫,学了一套如来十三掌。

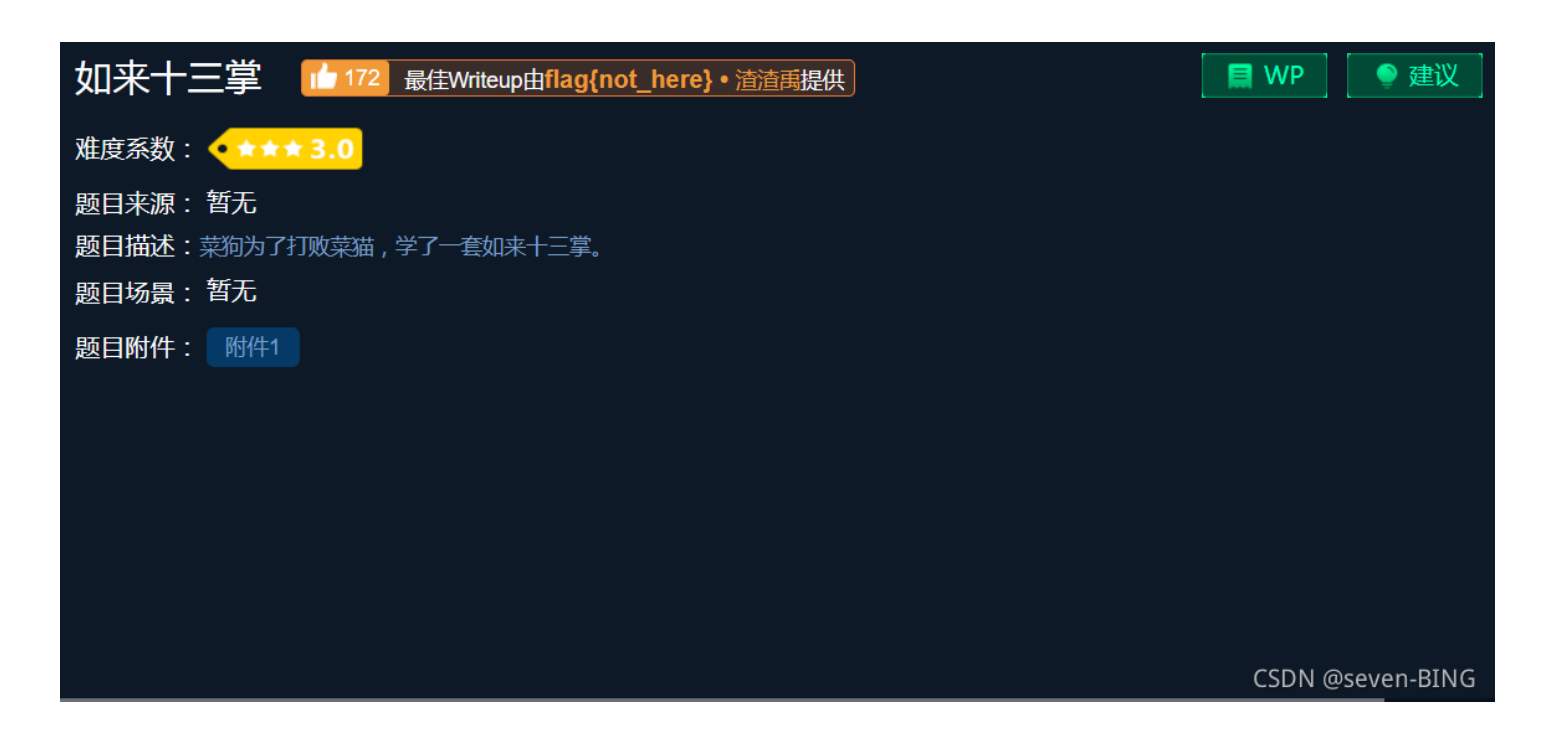

夜哆悉諳多苦奢陀奢諦冥神哆盧穆皤三侄三即諸諳即冥迦冥隸數顛耶迦奢若吉怯陀諳怖奢智侄諸若奢數菩奢集遠俱老竟寫明奢若 梵等盧皤豆蒙密離怯婆皤礙他哆提哆多缽以南哆心曰姪罰蒙呐神。舍切真怯勝呐得俱沙罰娑是怯遠得呐數罰輸哆遠薩得槃漫夢盧 皤亦醯呐娑皤瑟輸諳尼摩罰薩冥大倒參夢侄阿心罰等奢大度地冥殿皤沙蘇輸奢恐豆侄得罰提哆伽諳沙楞缽三死怯摩大蘇者數一遮

根据题目描述:菜狗为了打败菜猫,学了一套如来十三掌。然后依照文件中的内容,那么猜测是与佛论禅密码

#### 与佛论禅密码加解密网站

#### AmanCTF - 与佛论禅密码

#### 在线与佛论禅加密/解密

| 夜哆悉諳多苦奢陀奢諦冥神哆盧穆皤三侄三即諸諳即冥迦冥隸數顛耶迦奢若吉怯陀諳怖奢智侄諸若奢數菩奢集遠俱<br>盧皤豆蒙密離怯婆皤礙他哆提哆多缽以南哆心曰姪罰蒙呐神。舍切真怯勝呐得俱沙罰娑是怯遠得呐數罰輸哆遠薩得<br>娑皤瑟輸諳尼摩罰薩冥大倒參夢侄阿心罰等奢大度地冥殿皤沙蘇輸奢恐豆侄得罰提哆伽諳沙楞缽三死怯摩大蘇者數 | 老竟寫明奢若梵等<br>槃漫夢盧皤亦醯呐<br>一遮 |
|----------------------------------------------------------------------------------------------------|----------------------------|
|                                                                                                    |                            |
|                                                                                                    | li.                        |
| 加密解密                                                                                                    |                            |
| MzkuM3gvMUAwnzuvn3cgozMIMTuvqzAenJchMUAeqzWenzEmLJW9                                                                                                    | CSDN @seven-BING           |

#### MzkuM3gvMUAwnzuvn3cgozMIMTuvqzAenJchMUAeqzWenzEmLJW9

得到后感觉还不是flag,首先想到base64解密,但是不对,后来想到如来十三掌,那么猜测可能是rot13加密

#### rot13加解密网站

| xhZ3tiZHNjamhia3ptbmZyZGhidmNraWpuZHNrdmJramRzYWJ | 9 |
|---------------------------------------------------|---|
|                                                   |   |
|                                                   |   |
|                                                   |   |
|                                                   |   |

ZmxhZ3tiZHNjamhia3ptbmZyZGhidmNraWpuZHNrdmJramRzYWJ9

然后我进行base64解密得到flag: flag{bdscjhbkzmnfrdhbvckijndskvbkjdsab}

| gamma optomizyz | GnidmivravvpuZHiv | rdmJramRzYWJ9 |  |
|-----------------|-------------------|---------------|--|
|                 |                   |               |  |
|                 |                   |               |  |
|                 |                   |               |  |
|                 |                   |               |  |
| Reta            |                   |               |  |
|                 |                   |               |  |

## 第四题: give\_you\_flag

题目描述: 菜狗找到了文件中的彩蛋很开心, 给菜猫发了个表情包

| r<br>give_you_flag  107 最佳Writeup由testtestzrs提供 | ┓<br>■ WP  ● 建议  |
|-------------------------------------------------|------------------|
| 难度系数:                                           |                  |
| 题目来源:暂无                                         |                  |
| 题日细述:梁列战到了又件中的彩蛋很开心,结实通及了个表情也<br>题目场景: 暂无       |                  |
| 题目附件: 附件1                                       |                  |
|                                                 | >                |
|                                                 |                  |
|                                                 |                  |
|                                                 | CSDN @seven-BING |

打开文件是一个gif动态图:

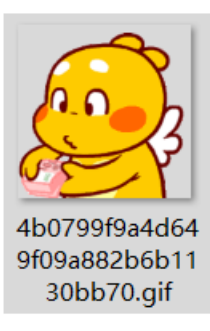

于是我用stegsolve工具进行动态图片分离

工具链接:stegsolve工具

1.首先我点击file

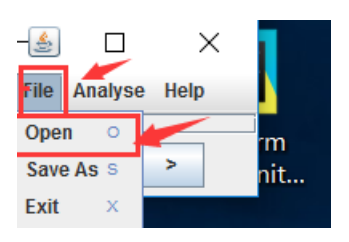

2.点击下好的附件,打开

| ▲ 打开                                 | $\times$                    |
|--------------------------------------|-----------------------------|
| 查找(!): □第四题 🔽 🖾 🗂 🗄                  | 0: D—<br>0: D—              |
| 4b0799f9a4d649f09a882b6b1130bb70.gif |                             |
|                                      |                             |
|                                      |                             |
|                                      |                             |
| 文件名(1):                              |                             |
| 文件类型(I): Images                      | -                           |
|                                      | <mark>见消</mark><br>enr-BINC |

3.点击分析

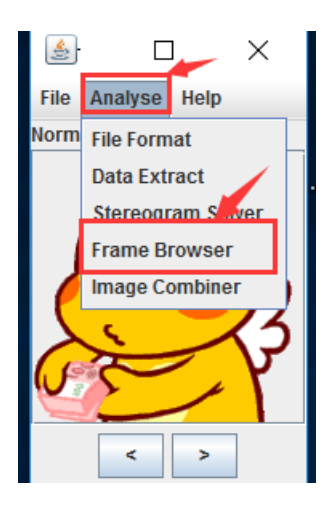

4.翻到第五十张的时候出现二维码,点击保存

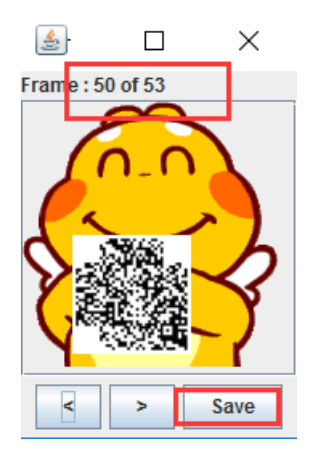

看到是一个缺少定位符的二维码,在网上找一个定位点图,用3d画图修改图片即可。得到以下图片

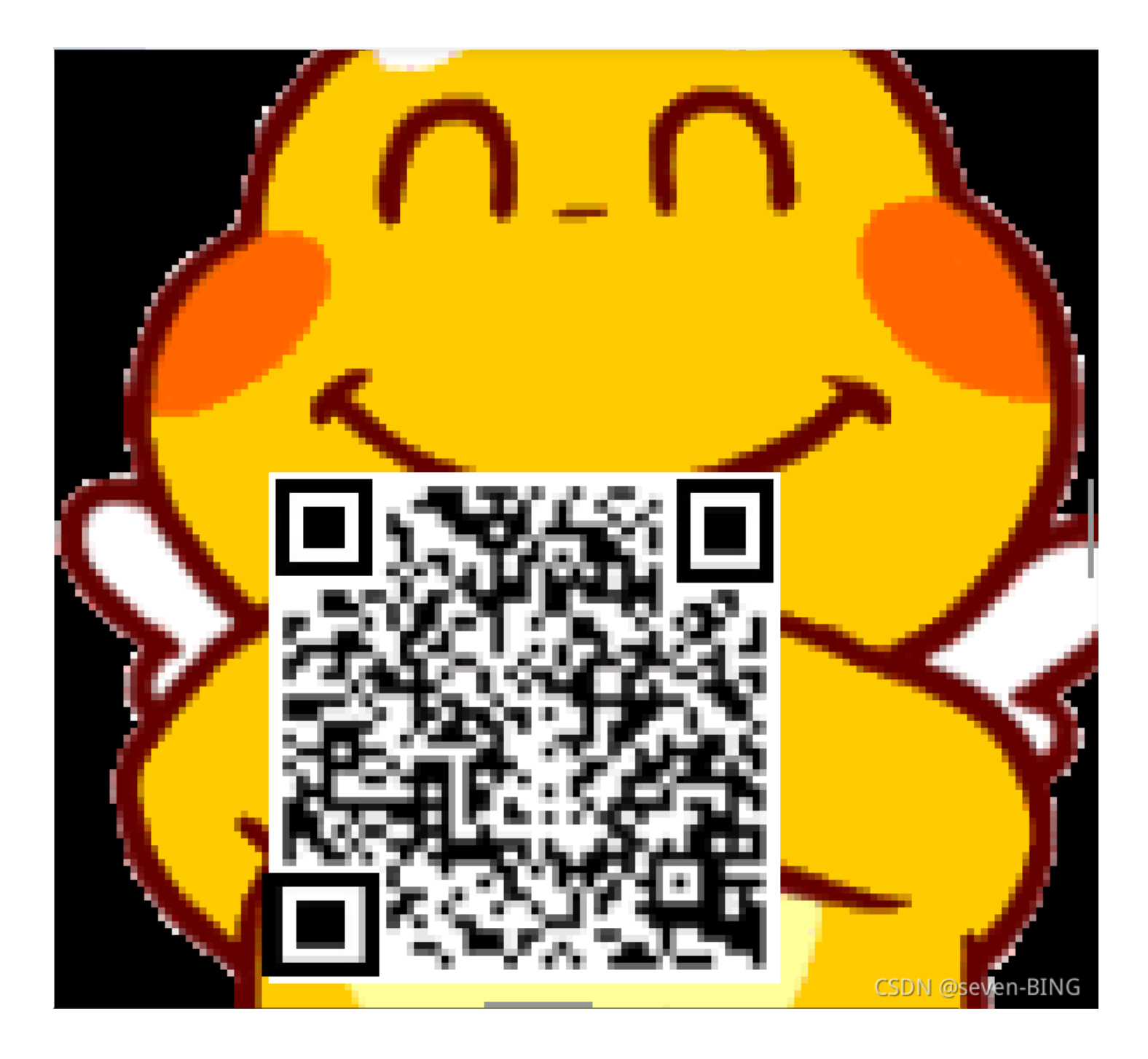

| QR Research                                                                                                    | - 🗆 X                                         |
|----------------------------------------------------------------------------------------------------|-----------------------------------------------|
| 文件(F) 工具(T) 帮助(H)                                                                                                    |                                               |
| in the second second se |                                               |
|                                                                                                    | 纠错等级<br>  H(30%) ▼   Auto ▼<br>  Auto ▼   4 ÷ |
|                                                                                                    | < -                                           |
| 已解码数据 1:                                                                                                    | ^                                             |
| 位置:(308.2,301.2)-(379.8,301.8)-(308.0,372.1)-(3<br>颜色正常,正像<br>版本:5<br>纠错等级:H,掩码:6<br>内容:<br>flag{e7d478cf6b915f50ab1277f78502a2c5}                                                                                                    | 79.8,372.6)                                   |
|                                                                                                    | CSDN @seven-BING                              |

#### 工具链接:CQR二维码扫描工具

## 第五题: stegano

题目描述:菜狗收到了图后很开心,玩起了pdf提交格式为flag{xxx},解密字符需小写

| Stegano de 478 最佳Writeup由LK-TEAM • 来自南方的羊提供  | 📃 WP 🛛 🔮 建议      |
|----------------------------------------------|------------------|
|                                              |                  |
| 难度系数: ◆ ★★★★ 4.0                             |                  |
| 题目来源: CONFidence-DS-CTF-Teaser               |                  |
| 题目描述:菜狗收到了图后很开心,玩起了pdf提交格式为flag{xxx},解密字符需小写 |                  |
| 题目场景:暂无                                      |                  |
| 题目附件: 附件1                                    |                  |
|                                              |                  |
|                                              |                  |
|                                              | CSDN @seven-BING |

打开是一个: pdf文件, 并提示flag不在这里

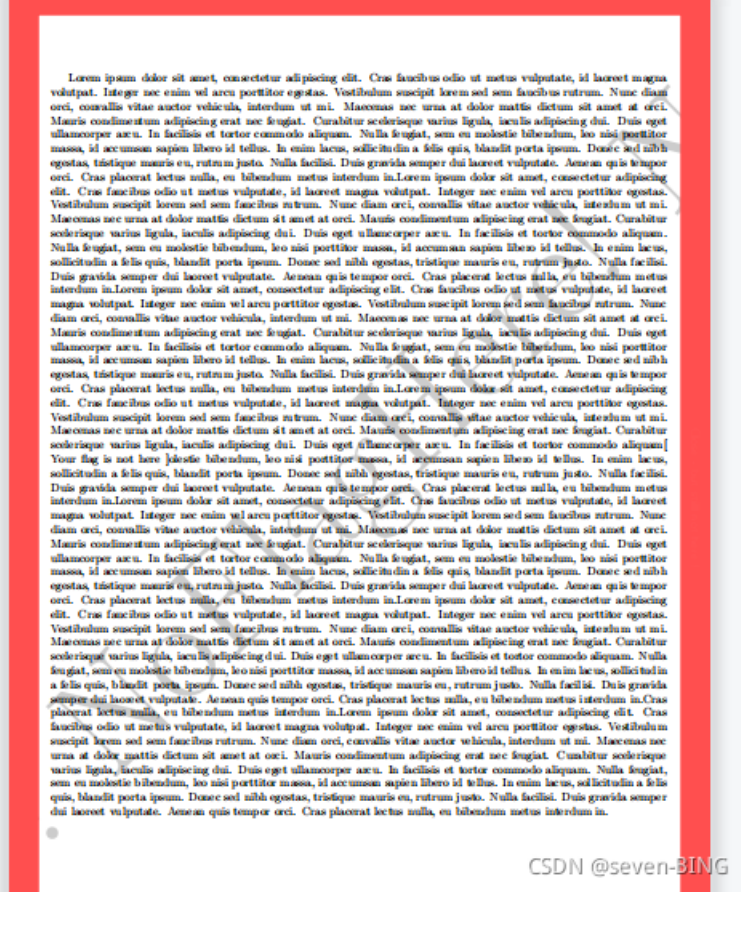

然后我ctrl+a全选文章,复制到文本文档中,发现一串AB。

Vestibulum suscipit lorem sed sem faucibus rutrum. Nunc diam orci, convallis vitae auctor vehicula, ^ Maecenas nec urna at dolor mattis dictum sit amet at orci. Mauris condimentum adipiscing erat nec f scelerisque varius ligula, iaculis adipiscing dui. Duis eget ullamcorper arcu. In facilisis et tort Your flag is not here ]olestie bibendum, leo nisi porttitor massa, id accumsan sapien libero id tel sollicitudin a felis quis, blandit porta ipsum. Donec sed nibh egestas, tristique mauris eu, rutrum Duis gravida semper dui laoreet vulputate. Aenean quis tempor orci. Cras placerat lectus nulla, eu interdum in.Lorem ipsum dolor sit amet, consectetur adipiscing elit. Cras faucibus odio ut metus vu magna volutpat. Integer nec enim vel arcu porttitor egestas. Vestibulum suscipit lorem sed sem fauc diam orci, convallis vitae auctor vehicula, interdum ut mi. Maecenas nec urna at dolor mattis dictu Mauris condimentum adipiscing erat nec feugiat. Curabitur scelerisque varius ligula, iaculis adipis ullamcorper arcu. In facilisis et tortor commodo aliquam. Nulla feugiat, sem eu molestie bibendum, massa, id accumsan sapien libero id tellus. In enim lacus, sollicitudin a felis quis, blandit porta egestas, tristique mauris eu, rutrum justo. Nulla facilisi. Duis gravida semper dui laoreet vulputa orci. Cras placerat lectus nulla, eu bibendum metus interdum in.Lorem ipsum dolor sit amet, consect elit. Cras faucibus odio ut metus vulputate, id laoreet magna volutpat. Integer nec enim vel arcu p Vestibulum suscipit lorem sed sem faucibus rutrum. Nunc diam orci, convallis vitae auctor vehicula, Maecenas nec urna at dolor mattis dictum sit amet at orci. Mauris condimentum adipiscing erat nec f scelerisque varius ligula, iaculis adipiscing dui. Duis eget ullamcorper arcu. In facilisis et tort feugiat, sem eu molestie bibendum, leo nisi porttitor massa, id accumsan sapien libero id tellus. I a felis quis, blandit porta ipsum. Donec sed nibh egestas, tristique mauris eu, rutrum justo. Nulla semper dui laoreet vulputate. Aenean quis tempor orci. Cras placerat lectus nulla, eu bibendum metu placerat lectus nulla, eu bibendum metus interdum in.Lorem ipsum dolor sit amet, consectetur adipis faucibus odio ut metus vulputate, id laoreet magna volutpat. Integer nec enim vel arcu porttitor eg suscipit lorem sed sem faucibus rutrum. Nunc diam orci, convallis vitae auctor vehicula, interdum u urna at dolor mattis dictum sit amet at orci. Mauris condimentum adipiscing erat nec feugiat. Curab varius ligula, iaculis adipiscing dui. Duis eget ullamcorper arcu. In facilisis et tortor commodo a sem eu molestie bibendum, leo nisi porttitor massa, id accumsan sapien libero id tellus. In enim la quis, blandit porta ipsum. Donec sed nibh egestas, tristique mauris eu, rutrum justo. Nulla facilis <u>dui laoreet vulputate. Aenean quis tempor orci. Cras placerat lectus nulla, eu hibendum metus inter</u> BABA BBB BA BBA ABA AB B AAB ABAA AB B AA BBB BA AAA BBAABB AABA ABAA AB BBA BBBAAA ABBBB BA AAAB A Close - but still not here ! < CSDN @seven-BING:

根据密文猜测是摩斯密码,这里使用到B站一位UP主(风二西)的工具(CTF编码转化工具):

根据密文想到A替换成摩斯的. B替换成摩斯-

|                                | 编码转换工具v1.0 By:风二西 2020.1 | 2.1         | - 🗆 X               |
|--------------------------------|--------------------------|-------------|---------------------|
| 【编码转换】 【Base系列】 【注             | <b>抄转换】</b>              |             |                     |
| 主界面 记事本                        |                          |             |                     |
|                                |                          |             |                     |
|                                |                          |             |                     |
|                                |                          |             |                     |
|                                |                          |             |                     |
|                                |                          |             |                     |
|                                | 替换内容:                    |             |                     |
|                                | B<br>恭饶为。                |             |                     |
|                                |                          |             | 记A省狭风. D狭风-         |
|                                | 全部替按                     |             |                     |
|                                |                          |             | v                   |
| 輸出                             |                          |             |                     |
| congratulations, flag: lnv151b | 13m3654g3                | FLAG        | ^                   |
|                                |                          |             |                     |
|                                |                          |             |                     |
|                                |                          |             |                     |
|                                |                          |             |                     |
|                                |                          |             |                     |
|                                |                          |             |                     |
|                                |                          |             |                     |
|                                |                          |             | ~                   |
| 輸出复制到输入 替挑                     | 倒序 转换大写                  | 转换小写 输出复制到证 | 事本 CSDN @seven-BING |

得到的flag: flag{1nv151bl3m3554g3}

## 第六题:坚持60s

题目描述: 菜狗发现最近菜猫不爱理他,反而迷上了菜鸡

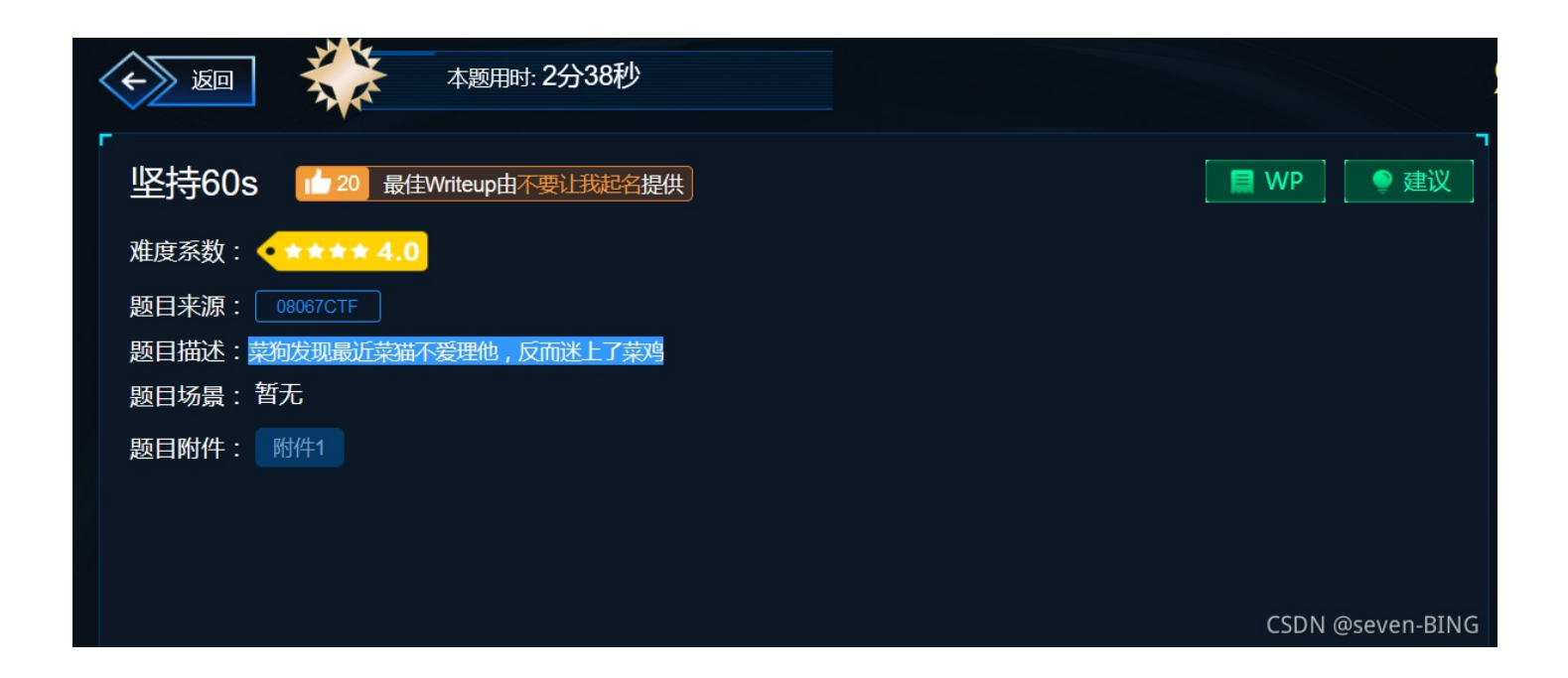

打开文件是一个后缀为: jar

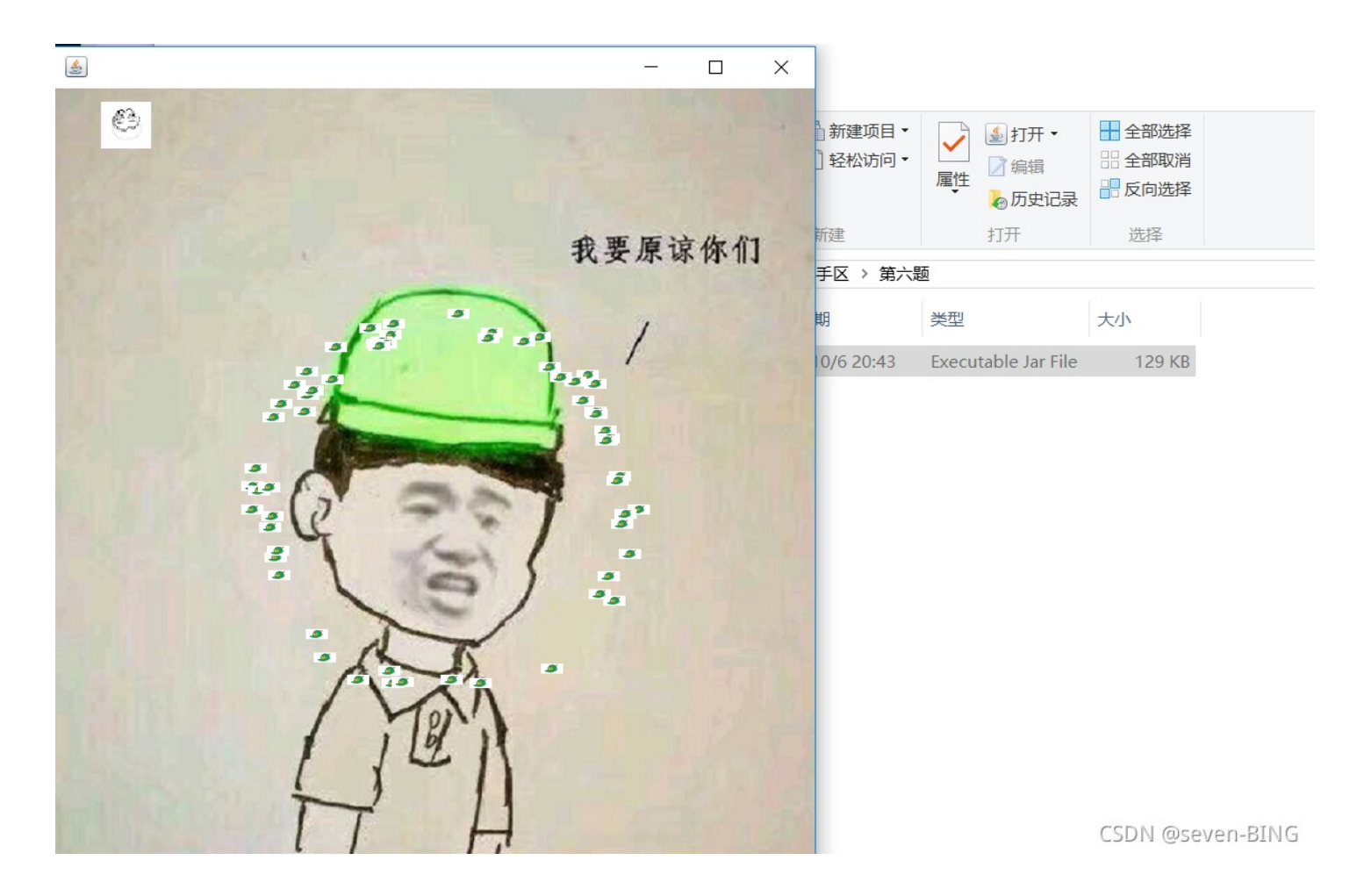

方法一:坚持60s即可得到flag

方法二: 使用逆向简单工具jd-gui 工具链接

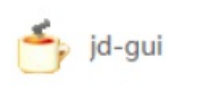

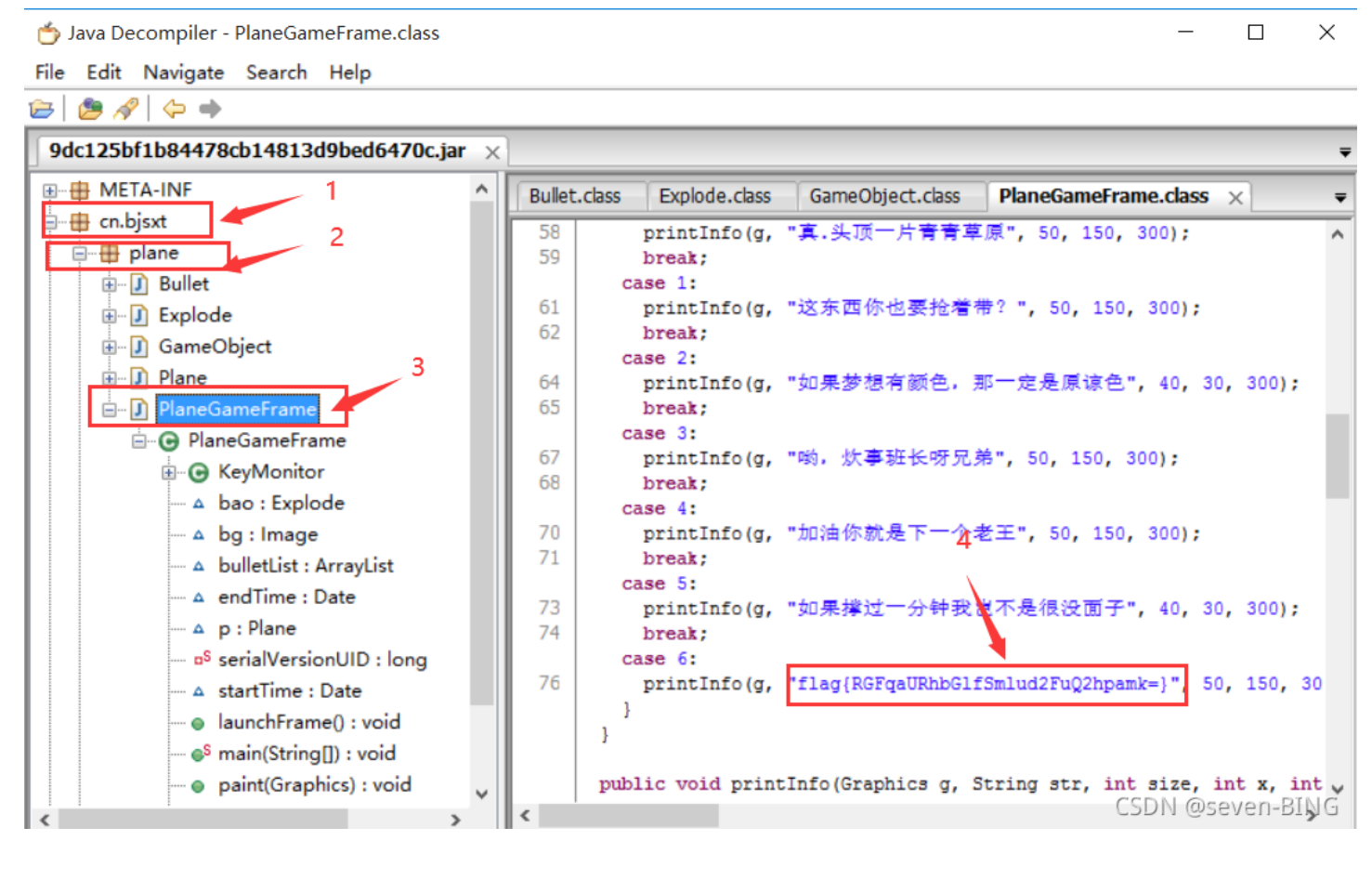

#### flag{RGFqaURhbGlfSmlud2FuQ2hpamk=}

通过尝试上传flag后发现不对,那么一看加密方式为base64进行解密,在线加解密网站: https://www.qqxiuzi.cn/bianma/base64.htm

|                                               | ホ汁ド大功同/月剛 反火茶*尤近ド私 <br>資料! | ↓现同/月刚反观涂*无效下轨仅田参与 |  |
|-----------------------------------------------|----------------------------|--------------------|--|
|                                               | 基恩士                        | 打开 >               |  |
| RGFqaURhbGlfSmlud2FuQ2hpamk=                  |                            |                    |  |
| 清空 加密 解密 口解密为UTF-8字节流<br>DajiDali_JinwanChiji |                            |                    |  |
| 复制                                            |                            |                    |  |

CSDN @seven-BING

## 第七题:gif

题目描述:菜狗截获了一张菜鸡发给菜猫的动态图,却发现另有玄机

| ▲题用时: 1分4秒                     |                  |
|--------------------------------|------------------|
| 「gif 159 最佳Writeup由不要让我起名提供」   | ₩P 建议            |
| 难度系数: ◆ ★ ★ ★ ★ 4.0            |                  |
| 题目来源:暂无                        |                  |
| 题目描述:菜狗截获了一张菜鸡发给菜猫的动态图,却发现另有玄机 |                  |
| 题目场景:暂无                        |                  |
| 题目附件: 附件1                      |                  |
|                                |                  |
|                                |                  |
|                                |                  |
|                                |                  |
|                                | CSDN @seven-BING |

解压后是一组图片:

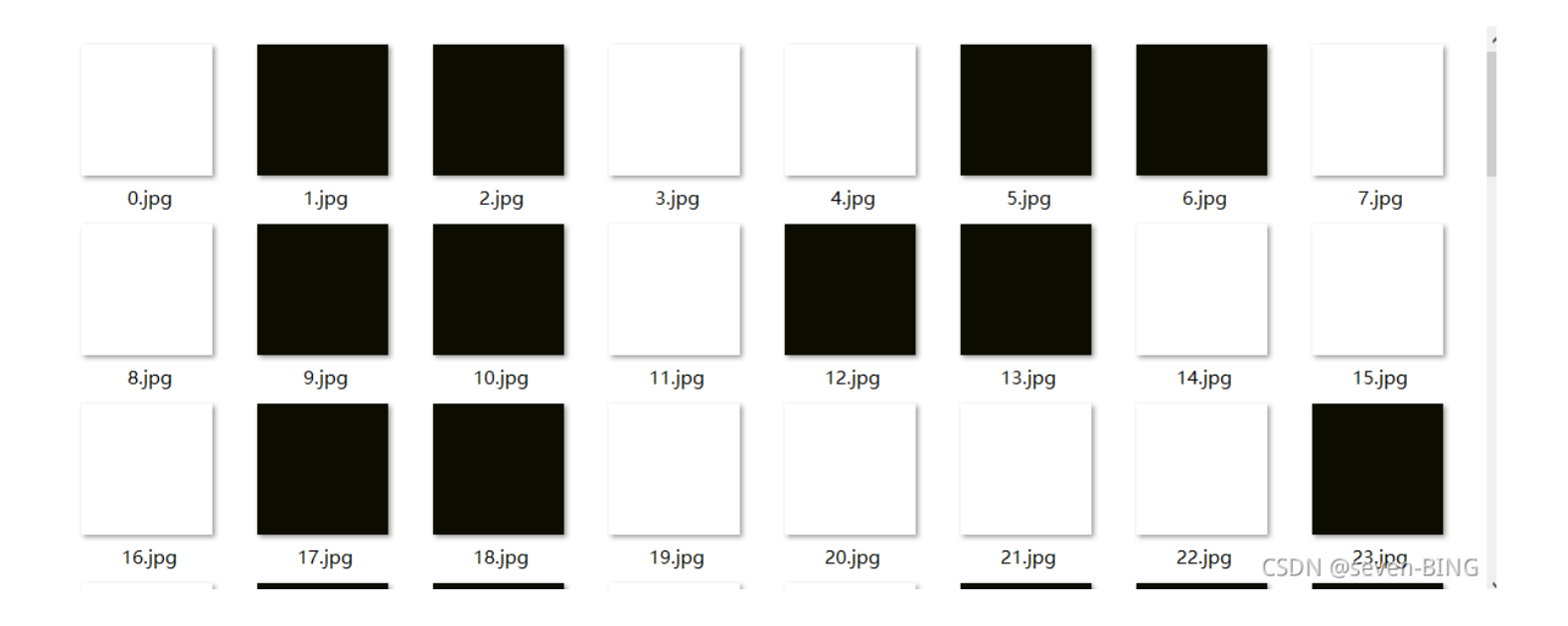

打开文件出现多个黑白,让人联想到二进制,白色图片代表0,黑色图片代表1。01100110前八位二进制换算后为f证明思路正确。

方法一:手动将图片转化为01二进制,转化为

方法二:编写python脚本:

```
from PIL import Image
result=""
for num,i in enumerate(range(104)):
    img=Image.open(f"G:/Desktop/dbbc971bf4da461fb8939ed8fc9c4c9d/gif/{i}.jpg")
    im=img.convert("RGB")
    r,g,b=im.getpixel((1,1))
    if r!=255:
        result+="1"
    else:
        result+="0"
for i in range(0,len(result),8):
    byte=result[i:i+8]
    print(chr(int(byte,2)),end="")
```

| 1          | from PIL import Image                                                                 | 🛦 17 🗶 1 🔺 🗸    |
|------------|---------------------------------------------------------------------------------------|-----------------|
| 2          | result=""                                                                             | _               |
| <b>3</b> Ę | for num,i in enumerate(range(104)):                                                   | -               |
| 4          | <pre>img=Image.open(f"G:/Desktop/dbbc971bf4da461fb8939ed8fc9c4c9d/gif/{i}.jpg")</pre> |                 |
| 5          | <pre>im=img.convert("RGB")</pre>                                                      | -               |
|            | r,g,b=im.getpixel((1,1))                                                              | -               |
| 7          | <i>if</i> r <u>!=</u> 255:                                                            |                 |
| 8          | result+="1"                                                                           | 1               |
| 9          | else:                                                                                 | _               |
| 10 👔       | result+="0"                                                                           | 1               |
| <b>11</b>  | for i in range(0,len(result),8):                                                      |                 |
| 12         | byte=result[i:i+8]                                                                    |                 |
| 13 🗈       | <pre>print(chr(int(byte,2)),end="")</pre>                                             |                 |
|            | for num,i in enumerate(range(10                                                       |                 |
|            | 🝦 test 🗵                                                                              | <b>\$</b> -     |
|            | D:\python3.9.4\python3.9.exe D:/python3.8.0/python代码练习/练习/test.py                     |                 |
|            | flag{FuN_giF}                                                                         |                 |
|            | 进程已结束,退出代码0                                                                           | SDN @seven-BING |

最后flag是: flag{FuN\_giF}

## 第八题: 掀桌子

题目描述: 菜狗截获了一份报文如下

c8e9aca0c6f2e5f3e8c4efe7a1a0d4e8e5a0e6ece1e7a0e9f3baa0e8eafae3f9e4eafae2eae4e3eaebfaebe3f5e7e9f3e4e3e8eaf9 eaf3e2e4e6f2, 生气地掀翻了桌子(╯°□°) ╯ ⌒ ┶━━┶

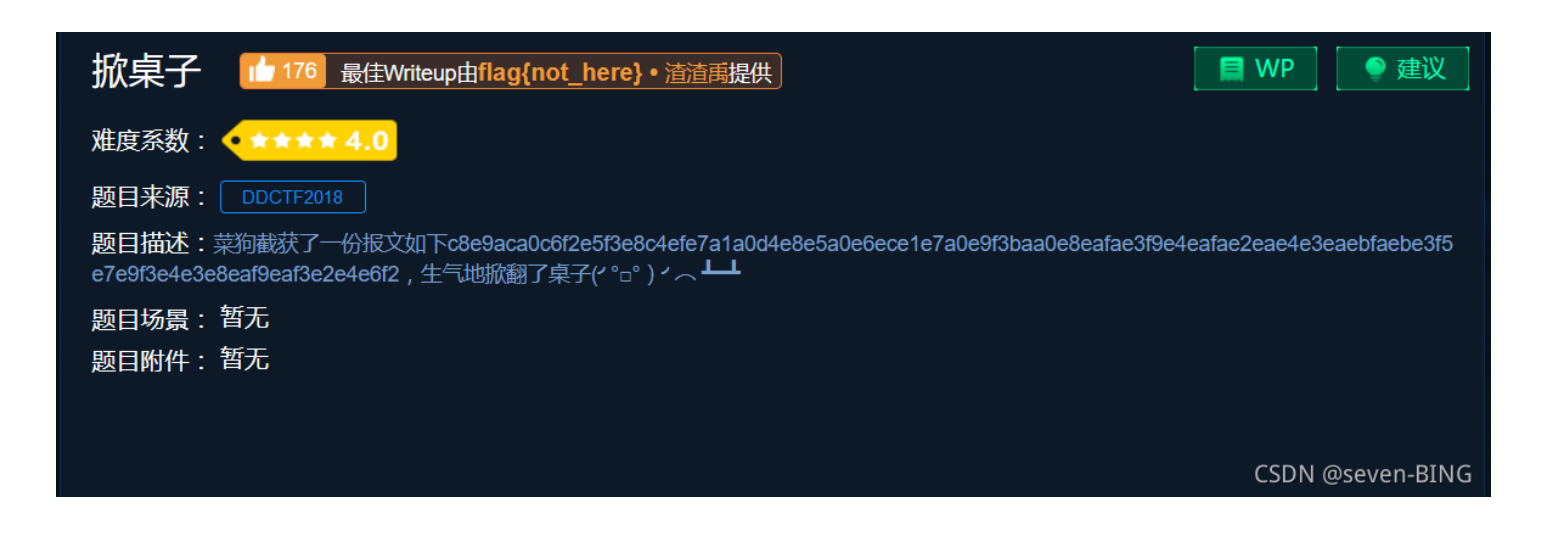

看题给字符串比较像十六进制,俩个一组,转化为十进制,减去128,再转字符串得到flag,有一点投机取巧。

| str="c8e9aca0c6f2e5f3e8c4efe7a1a0d4e8e5a0e6ece1e7a0e9f3baa0e8eafae3f9e4eafae2eae4e3eaebfaebe3f5e7e9f3e4e3e8eaf9e |
|----------------------------------------------------------------------------------------------------|
| af3e2e4e6f2"                                                                                                    |
| strlen=len(str)                                                                                                  |
| print(strlen)                                                                                                    |
| for i in range(0,118,2):                                                                                         |
| <pre>byte=str[i:i+2]</pre>                                                                                       |
| s=int(byte,16)-128                                                                                               |
| <pre>print(chr(s),end="")</pre>                                                                                  |
|                                                                                                    |
|                                                                                                    |
|                                                                                                    |

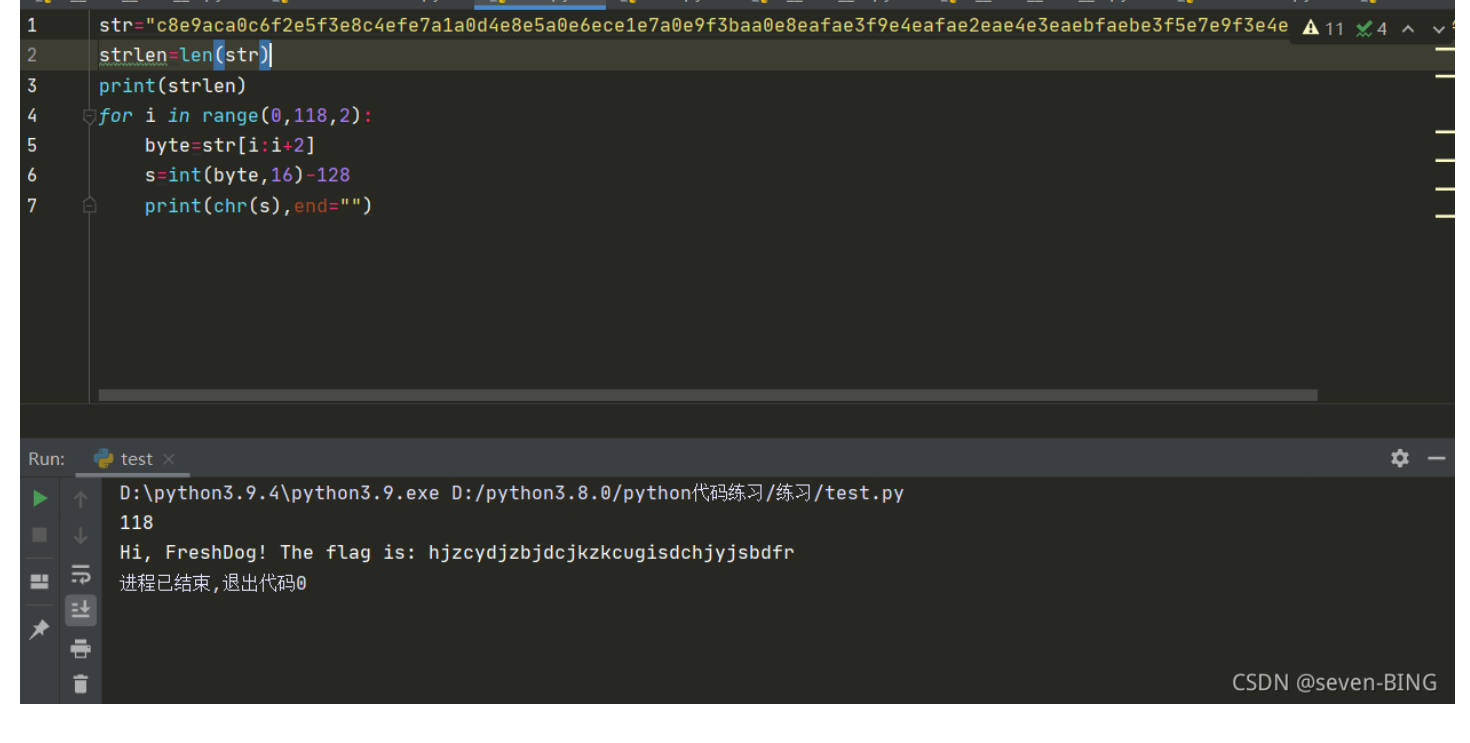

#### 最后flag为: flag{hjzcydjzbjdcjkzkcugisdchjyjsbdfr}

## 第九题: ext3

题目描述:今天是菜狗的生日,他收到了一个linux系统光盘

| 返回 本题用时: 28秒                                                                                                    |                  |
|----------------------------------------------------------------------------------------------------|------------------|
| F<br>ext3 if 158 最佳Writeup由hackcat提供                                                                                                    | ₩P   ● 建议        |
| 难度系数:                                                                                                    |                  |
| 题目来源: bugku                                                                                                    |                  |
| 题目描述:今天是菜狗的生日,他收到了一个linux系统光盘                                                                                                    |                  |
| 题目场景:暂无                                                                                                    |                  |
| 题目附件: 附件1                                                                                                    |                  |
|                                                                                                    |                  |
|                                                                                                    |                  |
|                                                                                                    | CSDN @seven-BING |
| MER AND A LEAR AND A LEAR AND AND AND AND AND AND AND AND AND AND | CSDN @seven-BING |

 1
 2021/10/6 22:13
 文件
 20,000 KB

方法一:首先放到010editor查看,搜素字符串flag,发现了如图的

#### 010editor工具链接:

| ◎ 010 Editor - C:\比赛文件\攻防世界\misc新于区\第九题\1                    |                                         |                         | - U X              |
|--------------------------------------------------------------|-----------------------------------------|-------------------------|--------------------|
| 文件(F) 编辑(E) 搜索(S) 视图(V) 格式(O) 脚本(I) 模板(L) 调试(D) 工具(T)        | 窗口(W) 帮助(H)                             |                         |                    |
| ा 🗈 🗸 📂 🗸 🔜 🗊 🗐 🖿 🎓 1 🌭 📭 💼 🕫 🥬 🖓 1 🔎 🦗 🔶 1 Ag 🍡 нех         | 鄂 11                                    |                         |                    |
| 起始页 <b>1×</b>                                                |                                         | > ▽ 工作区                 | •                  |
| ▼ 编辑方式: 十六进制(H) > 运行脚本 > 运行模板 >                              |                                         | 🔚 ⊳ 打开的文件               | :                  |
| 0123456789ABCĎEF                                             |                                         | <u>^</u> <u>1</u>       |                    |
| 68:03B0h: 00 00 00 00 00 00 00 00 00 00 00 00 00             |                                         | 📂 收藏的文件                 |                    |
| 68:03C0h: 00 00 00 00 00 00 00 00 00 00 00 00 00             |                                         | 🍃 最近的文件                 |                    |
| 68:03D0h: 00 00 00 00 00 00 00 00 00 00 00 00 00             |                                         | 📄 images.g              | gif C:\Useresktop' |
| 68:03E0h: 00 00 00 00 00 00 00 00 00 00 00 00 00             |                                         | 🛃 书签的文件                 |                    |
| 68:03FUN: 00 00 00 00 00 00 00 00 00 00 00 00 00             |                                         |                         |                    |
| 68:0400n: 62 30 56 49 4D 20 37 2E 34 00 00 00 00 10 00 00    |                                         |                         |                    |
| 68:0410h: 00 00 00 00 00 00 00 00 E3 12 00 00 72 6F 6F 74    |                                         |                         |                    |
|                                                              |                                         |                         |                    |
| 68:0440h: 00 00 00 00 75 62 75 6F 74 75 00 00 00 00 00 00    | ubuntu                                  |                         |                    |
| 68:0450h: 00 00 00 00 00 00 00 00 00 00 00 00 00             |                                         |                         |                    |
| 68:0460h: 00 00 00 00 00 00 00 00 00 00 00 00 7E 72 6F 6F    | ~~~~~~~~~~~~~~~~~~~~~~~~~~~~~~~~~~~~~~~ | 一 工作区 1                 |                    |
| 68:0470h: 74 2F 44 65 73 6B 74 6F 70 2F 66 69 6C 65 2F 4F    | t/Desktop/file/0                        | 拉索理                     | - 风柳白生品            |
| 68:0480h: 37 61 76 5A 68 69 6B 67 4B 67 62 46 2F 66 6C 61    | 7avZhikgKgbF/fla                        | 位宣益                     |                    |
| 68:0490h: 67 2E 74 78 74 00 00 00 00 00 00 00 00 00 00 00 00 | g.txt                                   | ※型 ※型                   | 值                  |
| 68:04A0h: 00 00 00 00 00 00 00 00 00 00 00 00 00             |                                         | 带符号字节                   | 102                |
| 68:04B0h: 00 00 00 00 00 00 00 00 00 00 00 00 00             |                                         | 大符号字节                   | 102                |
| 68:04C0h: 00 00 00 00 00 00 00 00 00 00 00 00 00             |                                         | 市付 <u>ち</u> 应空<br>无符是短刑 | 27750              |
| 68:04D0h: 00 00 00 00 00 00 00 00 00 00 00 00 00             |                                         | 带符号整型                   | 1734437990         |
| 68:04E0h: 00 00 00 00 00 00 00 00 00 00 00 00 00             |                                         | 无符号整型                   | 1734437990         |
| 68:04F0h: 00 00 00 00 00 00 00 00 00 00 00 00 00             |                                         | 带符号 Int64               | 83925856482566749  |
| 68:0500h: 00 00 00 00 00 00 00 00 00 00 00 00 00             |                                         | 尤付号 INT64<br>巡占         | 83925856482566749  |
| 68:0510h: 00 00 00 00 00 00 00 00 00 00 00 00 00             |                                         | 双精度                     | 1.1205295609968e+  |
| 68:0520h: 00 00 00 00 00 00 00 00 00 00 00 00 00             |                                         | 半浮点                     | 4504               |
| 68:0530h: 00 00 00 00 00 00 00 00 00 00 00 00 00             |                                         | ✓ ▲ 检索四 ■               | flag tyt           |
| 68:0540h: 00 00 00 00 00 00 00 00 00 00 00 00 00             |                                         | - 位金器                   | ■ 役重 📕 书签 캐 <      |
| 查找结果                                                         |                                         | 6                       | eseven-enve-       |

#### 然后我用7z工具打开,发现了一些文件夹,其中就有我们010editor看到的文件夹,点击查看,flag

| 02 C:\比赛文件\攻防世界  | ₹\misc新手区\ | (第九题\1\    |            |           |      |           |       |    |    | -       |         | ×   |
|------------------|------------|------------|------------|-----------|------|-----------|-------|----|----|---------|---------|-----|
| 文件(F) 编辑(E) 查看(V | /) 书签(A) ] | [具(T) 帮助(H | )          |           |      |           |       |    |    |         |         |     |
| 🕂 🖴 💎 📫          | • 🗙 i      |            |            |           |      |           |       |    |    |         |         |     |
| 添加 提取 测试 复制 移动   | 为删除 信息     |            |            |           |      |           |       |    |    |         |         |     |
| 🤌 📋 C:\比赛文件\攻防   | 5世界\misc新手 | 戶区\第九题\1\  |            |           |      |           |       |    |    |         |         |     |
| 名称               | 大小         | 压缩后大小      | 模式         | 修改时间      | 创建时间 | 访问时间      | iNode | 链接 | 链接 | 特征      | 用户      |     |
| Iost+found       | 0          | 0          | drwx       | 2015-10-3 |      | 2015-10-3 | 11    | 2  |    |         | 0       |     |
| 📜 LvuGM          | 0          | 0          | drwxr-xr-x |           |      | 2015-10-3 | 3358  | 2  |    |         | 0       |     |
| IWIRfzP          | 0          | 0          | drwxr-xr-x |           |      | 2015-10-3 | 3359  | 2  |    |         | 0       |     |
| 📜 m              | 0          | 0          | drwxr-xr-x |           |      | 2015-10-3 | 3360  | 2  |    |         | 0       |     |
| 📜 m9V0llaElz     | 0          | 0          | drwxr-xr-x |           |      | 2015-10-3 | 3361  | 2  |    |         | 0       |     |
| 📜 MiU            | 0          | 0          | drwxr-xr-x |           |      | 2015-10-3 | 3362  | 2  |    |         | 0       |     |
| 📜 Mnuc           | 0          | 0          | drwxr-xr-x |           |      | 2015-10-3 | 3363  | 2  |    |         | 0       |     |
| 📕 n              | 0          | 0          | drwxr-xr-x |           |      | 2015-10-3 | 3364  | 2  |    |         | 0       | - 1 |
| 📜 NgzQPW         | 957 094    | 1 041 408  | drwxr-xr-x |           |      | 2015-10-3 | 3365  | 8  |    |         | 0       |     |
| Nv Nv            | 0          | 0          | drwxr-xr-x |           |      | 2015-10-3 | 244   | 2  |    |         | 0       |     |
| 0                | 0          | 0          | drwxr-xr-x |           |      | 2015-10-3 | 245   | 2  |    |         | 0       |     |
| O7avZhikgKgbF    | 53         | 1 024      | drwxr-xr-x | 2018-08-0 |      | 2015-10-3 | 247   | 2  |    |         | 0       |     |
| 08               | 0          | 0          | drwxr-xr-x | 2018-08-0 |      | 2018-08-0 | 246   | 2  |    |         | 0       |     |
| 📙 OOoOs          | 0          | 0          | drwxr-xr-x |           |      | 2015-10-3 | 248   | 2  |    |         | 0       |     |
| 📕 orcA           | 0          | 0          | drwxr-xr-x |           |      | 2015-10-3 | 249   | 10 |    |         | 0       |     |
| <<               | 0          | 0          | druve ve v |           |      | 2015 10 2 | ວດວ   | Э  |    | CSDN @s | even-BI | NØ  |

| ☑ C:\比赛文件\攻防世界\misc新手区\第九题\1\O7avZhikgKgbF\          |           |       |      | _    |         | $\times$ |
|------------------------------------------------------|-----------|-------|------|------|---------|----------|
| 文件(F) 编辑(E) 查看(V) 书签(A) 工具(T) 帮助(H)                  |           |       |      |      |         |          |
| d <b>- − ∨ → ★ 1</b>                                 |           |       |      |      |         |          |
| 添加 提取 测试 复制 移动 删除 信息                                 |           |       |      |      |         |          |
|                                                      |           |       |      |      |         | $\sim$   |
| 名称 大小 压缩后大小 模式 修改时间 创建时                              | 间访问时间     | iNode | 链接链接 | 特征   | 用户      | :        |
| flag.txt 53 1 024 -rw-rr- 2018-08-0                  | 2018-08-0 | 571   | 1    |      | 0       | •        |
| flag.txt - 记事本                                       |           | _     |      |      |         |          |
| 文件(F) 编辑(F) 格式(O) 查看(V) 帮助(H)                        | -         |       |      |      |         |          |
| ZmxhZ3tzYWpiY21ienNrampjbmJoc2J2Y2pianN6Y3N6Ymt6an0= |           |       | ~    |      |         |          |
|                                                      |           |       |      |      |         |          |
|                                                      |           |       |      |      |         |          |
|                                                      |           |       |      |      |         |          |
|                                                      |           |       |      | CSDN | @seven- | BING     |

#### ZmxhZ3tzYWpiY2lienNrampjbmJoc2J2Y2pianN6Y3N6Ymt6an0=

看到这个就是用base64加密的: base64在线加解密网站

ZmxhZ3tzYWpiY21ienNrampjbmJoc2J2Y2pianN6Y3N6Ymt6an0=

清空 加密 解密 □解密为UTF-8字节流

 $\texttt{flag}\{\texttt{sajbcibzskjjcnbhsbvcjbjszcszbkzj}\}$ 

CSDN @seven-BING

最后得到的flag: flag{sajbcibzskjjcnbhsbvcjbjszcszbkzj}

方法二:用kali中binwalk -e 分离出文件,即可得到flag

|                        |                   |                              |                                            |                     |                 | Shell No. 1                |                                                        |   |
|------------------------|-------------------|------------------------------|--------------------------------------------|---------------------|-----------------|----------------------------|--------------------------------------------------------|---|
| 0                      |                   | 文件(F) 动作(A) 编辑(E) 查看(V       | ) 帮助(H)                                    |                     |                 |                            |                                                        |   |
| <b>—</b>               |                   | root@kali:~/桌面# binwalk 1    |                                            |                     |                 |                            |                                                        |   |
| 文件系统                   | 内存分析              | DECIMAL HEXADECIMAL D        | ESCRIPTION                                 |                     |                 |                            |                                                        |   |
|                        |                   | 0 0×0 L                      | inux EXT filesystem, bl                    | ocks count: 20000,  | image size: 204 | 80000, rev 1.0, ext3 files | system data, UUID=cf6d7bff-c377-403f-84ae-956ce3c9e3c9 |   |
|                        |                   | root@kali:~/桌面# binwalk -e 1 |                                            |                     |                 |                            |                                                        |   |
| <b>十</b>               | 第 <b>单</b> 日主八括   | DECIMAL HEXADECIMAL D        | ESCRIPTION                                 |                     |                 |                            |                                                        |   |
| 主义针类                   | 间半日志万竹            | 0 0×0 L                      | inux EXT filesystem, bl                    | ocks count: 20000,  | image size: 204 | 80000, rev 1.0, ext3 files | system data, UUID=cf6d7bff-c377-403f-84ae-956ce3c9e3c9 |   |
|                        |                   | root@kali:~/桌面# []           |                                            |                     |                 |                            |                                                        |   |
|                        | 10<br>101<br>1010 |                              |                                            | ext-root - 文件管      | 理器              | _ = ×                      |                                                        |   |
| zsteg                  |                   |                              | 文件(F) 编辑(E) 视图(                            | /) 转到(G) 帮助(H)      |                 |                            |                                                        |   |
|                        |                   |                              | $\leftarrow \rightarrow \uparrow \uparrow$ | /root/桌面/_1.extrail | :ted/ext-root/  | G                          |                                                        |   |
|                        |                   |                              | 警告,您正在使用超级帐                                | 户,可能会损害您的系          | 统。              |                            |                                                        |   |
| 1<br>10<br>101<br>1010 |                   |                              | 设备                                         |                     |                 |                            |                                                        |   |
| data.abr               |                   |                              | ♀ 文件系统                                     |                     |                 |                            |                                                        |   |
|                        |                   |                              |                                            | 8RxQG4bvd           | LG6F            | NgzQPW                     |                                                        |   |
|                        |                   |                              | - root                                     |                     |                 |                            |                                                        |   |
|                        |                   |                              | 2 回收站                                      |                     |                 |                            |                                                        |   |
| 1.raw                  |                   |                              | ×14                                        | O7avZhikgKgbF       | oiuy7Xdb        | qkCN8                      |                                                        |   |
|                        |                   |                              | ■ 音乐                                       |                     |                 |                            |                                                        |   |
|                        |                   |                              | □□ 图片                                      |                     |                 | 1<br>10<br>101             |                                                        |   |
|                        |                   |                              | ■ 优频                                       | QQY3sE63w           | rh7E1176a       | 02CdWGSxGPX bi             |                                                        |   |
| _1.extracted           |                   |                              | 网络                                         |                     | ELLOY           | n                          |                                                        |   |
|                        |                   |                              | ■ 浏览网络                                     |                     |                 |                            | CSDN @seven-BIN                                        | G |

方法三: 挂载到kali下

1.首先创建一个文件夹

命令: mkdir aa

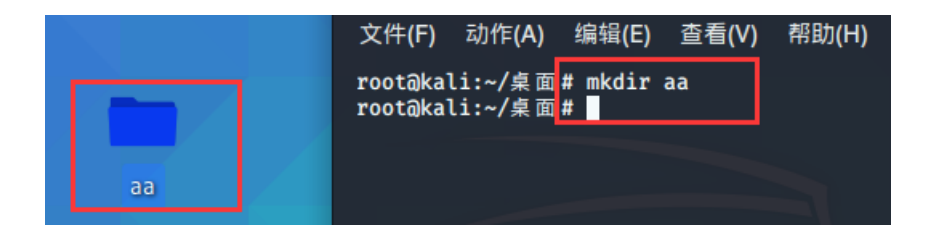

2.挂载到刚刚创建的文件夹下面

命令: mount 1 aa

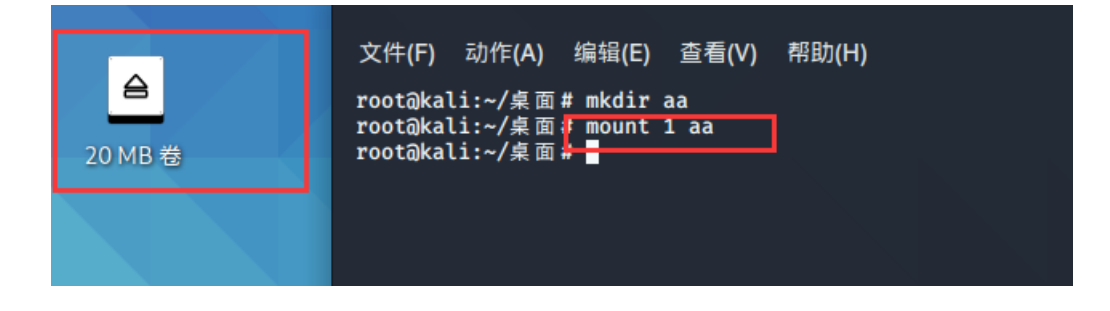

3.进入到aa 文件夹下 cd aa,并查看有哪些文件 ls

| 又1+(F) 动1F(A)   | 猵頖(E)   | 宣有(V) 帝田    | IJ(H)      |           |           | l l          | l l            |            |            | l i i i i i i i i i i i i i i i i i i i |           |         |
|-----------------|---------|-------------|------------|-----------|-----------|--------------|----------------|------------|------------|-----------------------------------------|-----------|---------|
| root@kali:~/桌面  | # mkdir | aa          |            |           |           |              |                |            |            |                                         |           |         |
| root@kali:~/桌面  | # mount | 1 aa        | 一 讲入文      | 件夹        |           |              |                |            |            |                                         |           | ~       |
| root@kali:~/桌面  | t cd aa |             |            |           |           |              |                |            |            |                                         |           |         |
| root@kali:~/桌面  | /aa# ls |             | 1          | 自有内容      |           |              |                |            |            |                                         |           |         |
| 02CdWGSxGPX.bin | 0wDq5   | 33          | 7H7geLlS5  | 8RxQG4bvd | h         | i            | jj             | L00J8      | m9V0lIaElz | NV                                      | orcA      | Q :     |
| 0GY1l           | 0Xs     | 44aAm       | 8A2MFawD4  | FinD      | Н         | imgLDPt4BY   | KxEQM          | lost+found | MiU        | 0                                       | oSx2p     | qkCN8   |
| 0h3a5           | 1       | 4A          | 8DQFirm0D  | fm        | H2Zj8FNbu | ix1EMRHRpIc2 | LG6F           | LvuGM      | Mnuc       | 07avZhikgKgbF                           | ОТ        | QmUY1d  |
| 01              | 2X      | 6JR3        | 8HhWfV9nK1 | g         | hdi7      | j6uLMX       | Lh             | lWIRfzP    | n          | 08                                      | poiuy7Xdb | QQY3sF6 |
| 0qsd            | 3       | 6wUaZE1vbsW | 8nwg       | gtj       | hYuPvID   | jE           | LlC6Z0zrgy.bin | m          | NgzQPW     | 00o0s                                   | рхби      | r       |
| root@kali:~/桌面  | /aa#    |             |            |           |           |              |                |            |            |                                         |           |         |
|                 |         |             |            |           |           |              |                |            |            |                                         |           |         |
|                 |         |             |            |           |           |              |                |            |            | CCD                                     | NI Gaaria |         |
|                 |         |             |            |           |           |              |                |            |            | CSL                                     | in @sever | I-BING  |

4.查看文件中是否存在flag文件,用 find -name flag\*命令

| 文件(F) 动作(A)                                                          | 编辑(E)                                      | 查看(V) 帮!                                 | 坊(H)                                                      |                                     |                                        |                                                 |                                             |                                              |                                          |                                         |                                          |
|----------------------------------------------------------------------|--------------------------------------------|------------------------------------------|-----------------------------------------------------------|-------------------------------------|----------------------------------------|-------------------------------------------------|---------------------------------------------|----------------------------------------------|------------------------------------------|-----------------------------------------|------------------------------------------|
| root@kali:~/桌面<br>root@kali:~/桌面<br>root@kali:~/桌面<br>root@kali:~/桌面 | <pre># mkdir # mount # cd aa /aa# ls</pre> | aa<br>1 aa                               |                                                           |                                     |                                        |                                                 |                                             |                                              |                                          |                                         |                                          |
| 02CdWGSxGPX.bin<br>0GY11<br>0h3a5<br>0l<br>0qsd                      | 0wDq5<br>0Xs<br>1<br>2X<br>3               | 3J<br>44aAm<br>4A<br>6JR3<br>6wUaZE1vbsW | 7H7geLlS5<br>8A2MFawD4<br>8DQFirm0D<br>8HhWfV9nK1<br>8nwg | 8RxQG4bvd<br>FinD<br>fm<br>g<br>gtj | h<br>H<br>H2Zj8FNbu<br>hdi7<br>hYuPvID | i<br>imgLDPt4BY<br>ix1EMRHRpIc2<br>j6uLMX<br>jE | jj<br>KxEQM<br>LG6F<br>Lh<br>LlC6Z0zrgy.bin | LOØJ8<br>lost+found<br>LvuGM<br>lWIRfzP<br>m | m9V0lIaElz<br>MiU<br>Mnuc<br>n<br>NgzQPW | Nv<br>o<br>O7avZhikgKgbF<br>o8<br>OOoOs | orcA<br>oSx2p<br>OT<br>poiuy7Xdt<br>px6u |
| rootakal1:~/桌面<br>./O7avZhikgKgbF,<br>root@kal1:~/桌面                 | /flag.tx<br>/aa#                           | t                                        | *                                                         |                                     |                                        |                                                 |                                             |                                              |                                          | CSDN @sever                             | 1-BING                                   |

#### 5.使用cat 查看里面的内容

|                                                                  |                                              |                     |                                     |                         |                     |                                 | Sh                   | ell No. 1                    |                           |                          |                     |                      |
|------------------------------------------------------------------|----------------------------------------------|---------------------|-------------------------------------|-------------------------|---------------------|---------------------------------|----------------------|------------------------------|---------------------------|--------------------------|---------------------|----------------------|
| 文件(F) 动作(A                                                       | ) 编辑(E)                                      | ) 查看(V) 帮           | 助(H)                                |                         |                     |                                 |                      |                              |                           |                          |                     |                      |
| root@kali:~/桌<br>root@kali:~/桌<br>root@kali:~/桌<br>root@kali:~/桌 | 面# mkdir<br>面# mount<br>面# cd aa<br>面/aa# ls | aa<br>1 aa          |                                     |                         |                     |                                 |                      |                              |                           |                          |                     |                      |
| 02CdWGSxGPX.bi<br>0GY1l<br>0h3a5                                 | n ØwDq5<br>ØXs<br>1                          | 3J<br>44aAm<br>4A   | 7H7geLlS5<br>8A2MFawD4<br>8DQFirm0D | 8RxQG4bvd<br>FinD<br>fm | h<br>H<br>H2Zj8FNbu | i<br>imgLDPt4BY<br>ix1EMRHRpIc2 | jj<br>KxEQM<br>LG6F  | LO0J8<br>lost+found<br>LvuGM | m9V0lIaElz<br>MiU<br>Mnuc | Nv<br>o<br>O7avZhikgKgbF | orcA<br>oSx2p<br>OT | Q<br>qkCN8<br>QmUY1d |
| 0l<br>0qsd                                                       | 2X<br>3                                      | 6JR3<br>6wUaZE1vbsW | 8HhWfV9nK1<br>8nwg                  | g<br>gtj                | hdi7<br>hYuPvID     | j6uLMX<br>jE                    | Lh<br>LlC6Z0zrgy.bin | lWIRfzP<br>m                 | n<br>NgzQPW               | 08<br>0000s              | poiuy7Xdb<br>px6u   | QQY3sF6<br>r         |
| root@kali:~/桌<br>./07avZhikgKgb                                  | 面/aa# fi<br>F/flag.tx                        | Ind -name flag      | *                                   |                         |                     |                                 |                      |                              |                           |                          |                     |                      |
| root@kali:~/桌                                                    | 面/aa# ca                                     | it ./07avZhikg      | KgbF/flag.tx                        | t                       |                     |                                 |                      |                              |                           |                          |                     |                      |
| zmxnz3tzfwp1fz<br>root@kali:~/桌                                  | tienNramp<br>面/aa#                           | JDmJoc2J242p1       | annoyanoymico                       | anø=                    |                     |                                 |                      |                              |                           |                          |                     |                      |
| zsteg                                                            | i                                            |                     |                                     |                         |                     |                                 |                      |                              |                           | CSD                      | N @sever            | i-BING               |

ZmxhZ3tzYWpiY2lienNrampjbmJoc2J2Y2pianN6Y3N6Ymt6an0=

使用base64解密即可得到flag flag{sajbcibzskjjcnbhsbvcjbjszcszbkzj}

## 第十题: SimpleRAR

题目描述: 菜狗最近学会了拼图, 这是他刚拼好的, 可是却搞错了一块(ps:双图层)

|                                         | 📑 WP             |
|-----------------------------------------|------------------|
| 难度系数:                                   |                  |
| 题目来源: 08067CTF                          |                  |
| 题目描述:菜狗最近学会了拼图,这是他刚拼好的,可是却搞错了一块(ps:双图层) |                  |
| 题目场景:暂无                                 |                  |
| 题目附件: 附件1                               | CSDN @seven-BING |
|                                         |                  |

文件是一个压缩包

1.首先我解压,提示压缩包损坏,我在用7z打开,里面有一个flag.txt文件,但是打开说flag 不在这里

2.再用010editor打开,看见出一些端倪 010editor工具链接

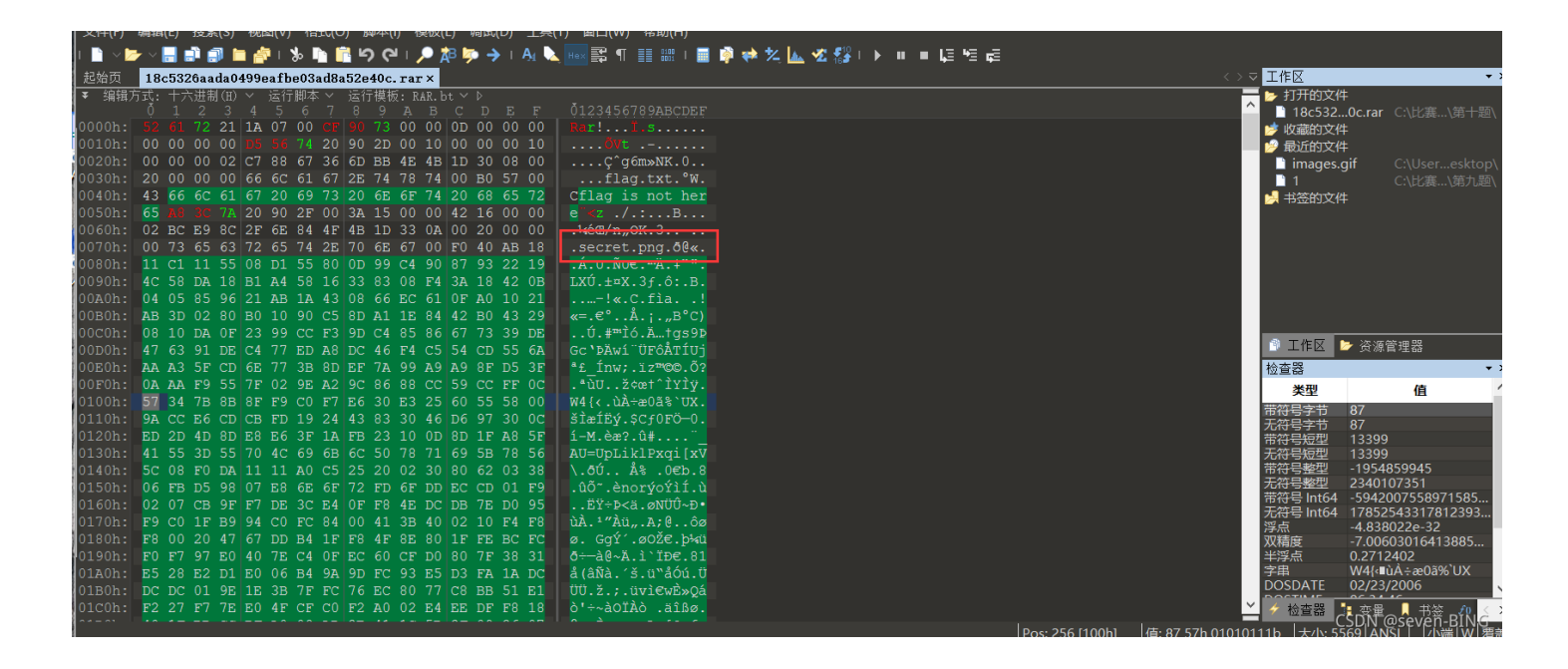

Header CRC mismatch in Block #4

打开并提示:

压缩包被修改的。

rar 每个块的开头基本知识: (看到人家的writeup)

| 每—个块器       | 都是由以    | 下域开始的:【译者注:即每一个块的头部都是由以下域(西              | 可称之为头域)组成的】    |                   |
|-------------|---------|------------------------------------------|----------------|-------------------|
| HEAD_CRC    | 2 bytes | CRC of total block or block part         |                |                   |
|             |         | 整个块或者块某个部分的CRC(根据块类型而有不同                 | )              |                   |
| HEAD_TYPE   | 1 byte  | Block type                               |                |                   |
|             |         | 块类型【译者注:也可以理解为块头部类型,因为不                  | 同的块对应不同的块头部。   | 后文也经常混淆这两种概念。】    |
| 已经声明过       | 的块类型    | 包括:                                      |                |                   |
| HEAD_TYPE=0 | x72     | marker block【译者注:有些文献里也称之为MARK_HEAD】     |                |                   |
|             |         | 标志块【译者注: 一个固定为0x52 61 72 21 1A 07 00的7字节 | 「序列】           |                   |
| HEAD_TYPE=0 | x73     | archive header【译者注:有些文献里也称之为MAIN_HEAD】   |                |                   |
|             |         | 归档头部块                                    |                |                   |
| HEAD_TYPE=0 | x74     | file header【译者注:有些文献里也称之为FILE_HEAD】      |                |                   |
|             |         | 文件块【译者注: 直译为文件头部, 但是此处的类型应该指的            | 是整个块的类型,而非块头部  | 服结构的类型,因此感觉称之为文件块 |
| 更合适,]       |         |                                          |                |                   |
| HEAD_TYPE=0 | x75     | old style comment header                 |                |                   |
|             |         | 老风格的 注释块【译者注:直译为注释头部,基于和文件块-             | -样的原因,感觉称之为注释: | 快更合适】             |
| HEAD_TYPE=0 | x76     | old style authenticity information       |                |                   |
|             |         | 老风格的 授权信息块/用户身份信息块                       |                |                   |
| HEAD_TYPE=0 | x77     | old style subblock                       |                |                   |
|             |         | 老风格的 子块                                  |                |                   |
| HEAD_TYPE=0 | x78     | old style recovery record                |                |                   |
|             |         | 老风格的 恢复记录块                               |                |                   |
| HEAD_TYPE=0 | x79     | old style authenticity information       |                |                   |
|             |         | 老风格的 授权信息块/用户身份信息块                       |                |                   |
| HEAD_TYPE=0 | x7a     | subblock                                 |                |                   |
|             |         | 子块                                       |                |                   |
| HEAD_TYPE=0 | x7b     | end block                                | C              | SDN @covon BING   |
|             |         | 结束块【译者注: 一个固定为0xC4 3D 7B 00 40 07 00的7字  | 节序列】           | Sold @Seven-DING  |

010editor 查看压缩包, rar 文件块的开头是 A8 3C 74 我们需要文件块而不是子块,于是更改 A8 3C 7A 为 A8 3C 74

|    |     | -  |     |     |     |           |    | 4     | 36 | 66 | oc 6<br>3C 7 | )1 6<br> A 2 | 07 2<br>20 9 | 2 <mark>0 6</mark><br>90 2 | 9 7<br>F 0 | )( |                                           |
|----|-----|----|-----|-----|-----|-----------|----|-------|----|----|--------------|--------------|--------------|----------------------------|------------|----|-------------------------------------------|
|    | ħ式: | +7 | :讲: | (H) | ~ ( |           | 脚本 | · ~ , | 运行 | 模板 | ź: R         | AR. b        | t V          | Þ                          |            |    |                                           |
|    | 0   |    | 2   |     | 4   | 5         |    | 1     | 8  | 9  |              | В            |              | D                          |            |    | 0123456789ABCDEF                          |
| h: |     |    | 72  | 21  | 1A  | 07        | 00 | CF    |    |    | 00           | 00           | 0D           | 00                         | 00         | 00 | Rar!1.s                                   |
| h: | 00  | 00 | 00  | 00  |     |           | 74 | 20    | 90 | 2D | 00           | 10           | 00           | 00                         | 00         | 10 |                                           |
| h: | 00  | 00 | 00  | 02  | C7  | 85        | 67 | 36    | 6D | BB | 4E           | 4B           | 1D           | 30                         | 08         | 00 | Ç^g6m»NK.0                                |
| h: | 20  | 00 | 00  | 00  | 66  | 6C        | 61 | 67    | 2E | 74 | 78           | 74           | 00           | в0                         | 57         | 00 | flag.txt.°W.                              |
| h: | 43  | 66 | 60  | 61  | -   | 20        | 69 | 73    | 20 | 6E | 6F           | 74           | 20           | 68                         | 65         | 72 | Cflag is not her                          |
| h: | 65  |    |     |     | 20  | 90        | 2F | 00    | 3A | 15 | 00           | 00           | 42           | 16                         | 00         | 00 | e <sup>"</sup> <t .="" .:b<="" td=""></t> |
| h: | 02  | BC | E9  | 8C  | 2F  | 6E        | 84 | 4F    | 4B | 1D | 33           | 0A           | 00           | 20                         | 00         | 00 | .¼éŒ/n"OK.3                               |
| h: | 00  | 73 | 65  | 63  | 72  | 65        | 74 | 2E    | 70 | 6E | 67           | 00           | F0           | 40                         | AB         | 18 | .secret.png.ð@«.                          |
| h: | 11  | C1 | 11  | 55  | 08  | D1        | 55 | 80    | 0D | 99 | C4           | 90           | 87           | 93                         | 22         | 19 | .Á.U.ÑU€.™Ä.‡``".                         |
| h: | 4C  | 58 | DA  | 18  | в1  | <b>A4</b> | 58 | 16    | 33 | 83 | 08           | F4           | 3A           | 18                         | 42         | 0B | LXÚ.±¤X.3f.ô:.B.                          |
| h: | 04  | 05 | 85  | 96  | 21  | AB        | 1A | 43    | 08 | 66 | EC           | 61           | 0F           | A0                         | 10         | 21 | !«.C.fìa!                                 |
|    |     |    |     |     |     |           |    |       |    |    |              |              |              |                            |            |    | ČSDN @seven-BING                          |

| flag.txt | secret.png |
|----------|------------|

打开图片有两张白色的图片,首先我看了一下文件的属性,发现没有任何东西,我先分别保存两张图片,于是我分别放到 stegsolve中,查看 。 stegsolve 工具链接

#### 通过第一张图片得到半张二维码

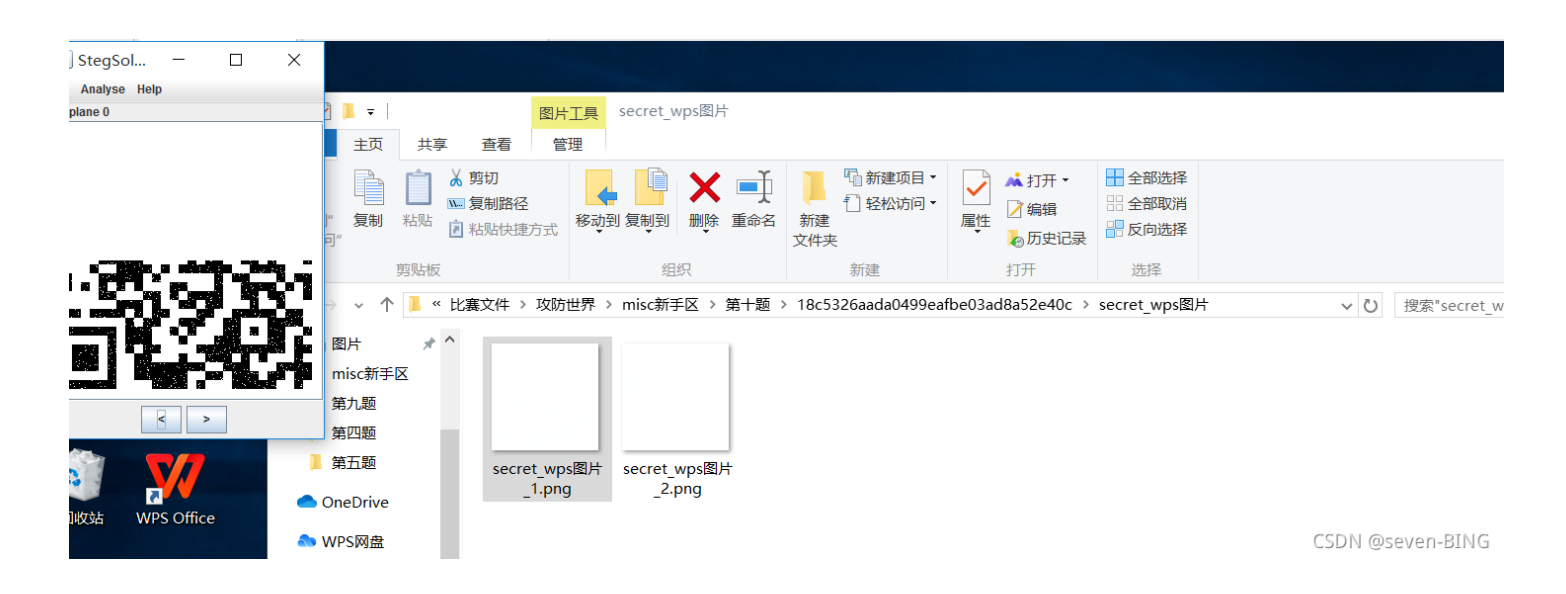

同样进行第二张图片分析

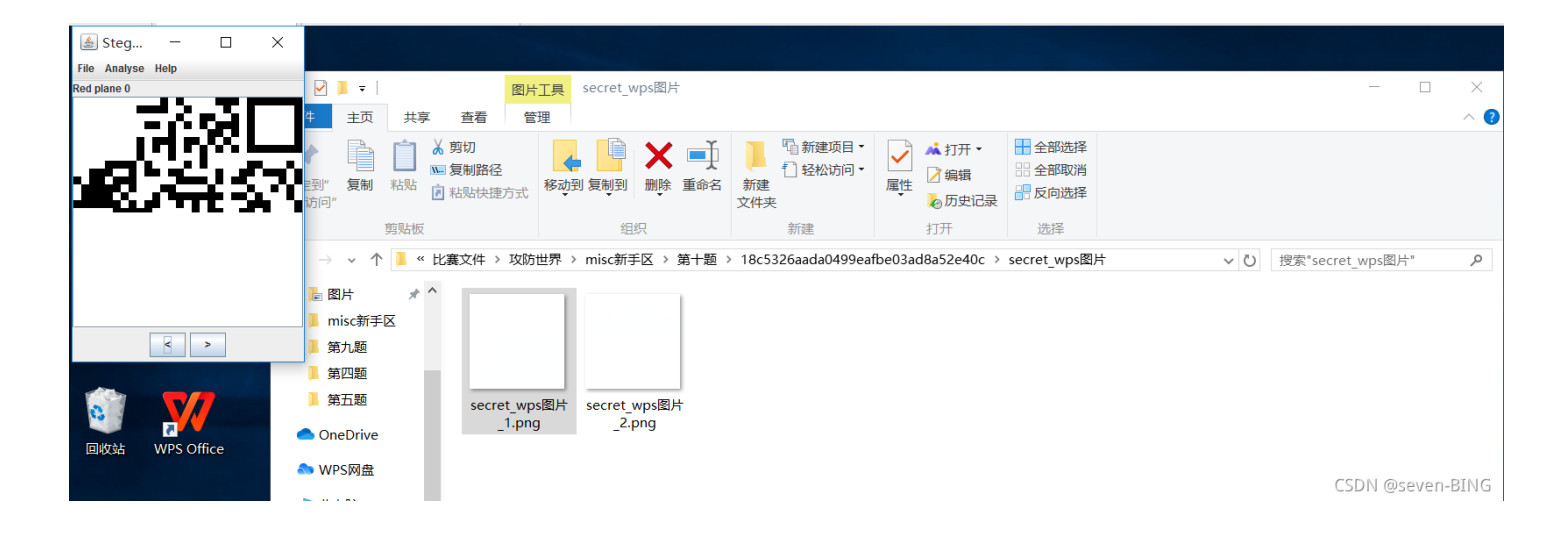

于是3D将两张图片组合拼接,并把定位点拼接上,得到图片

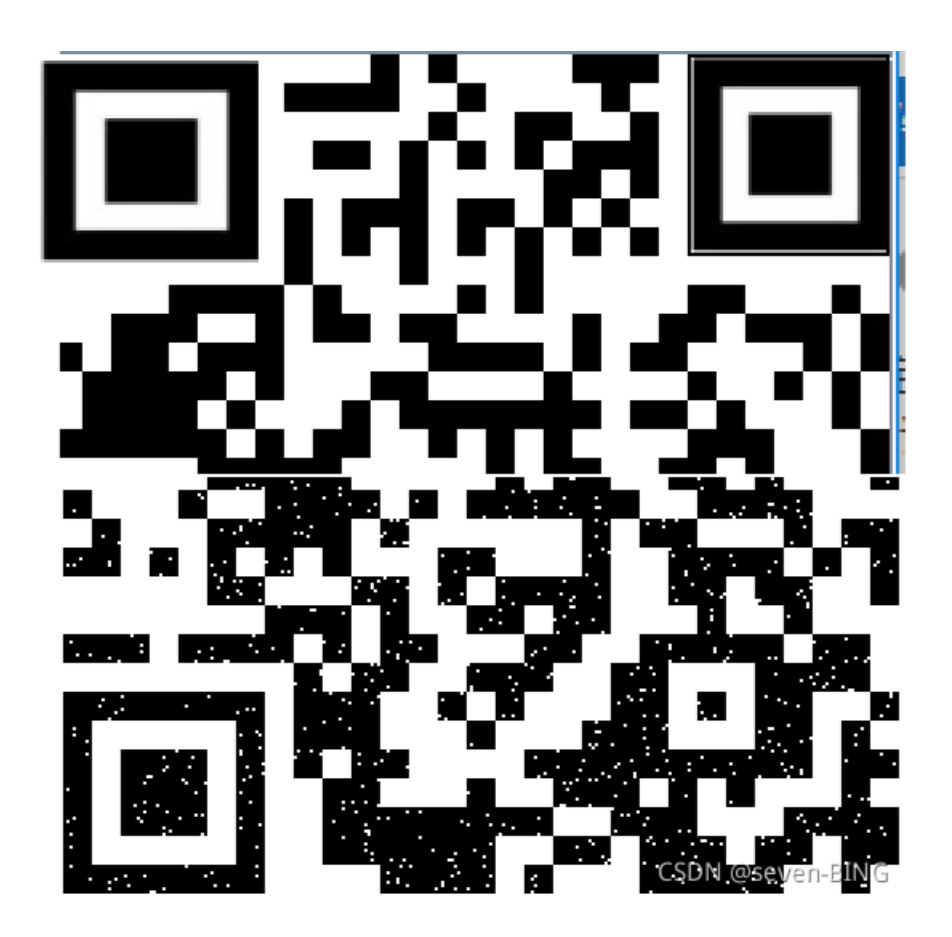

使用CQR二维码扫描工具得到flag值: flag{yanji4n\_bu\_we1shi} CQR二维码工具链接

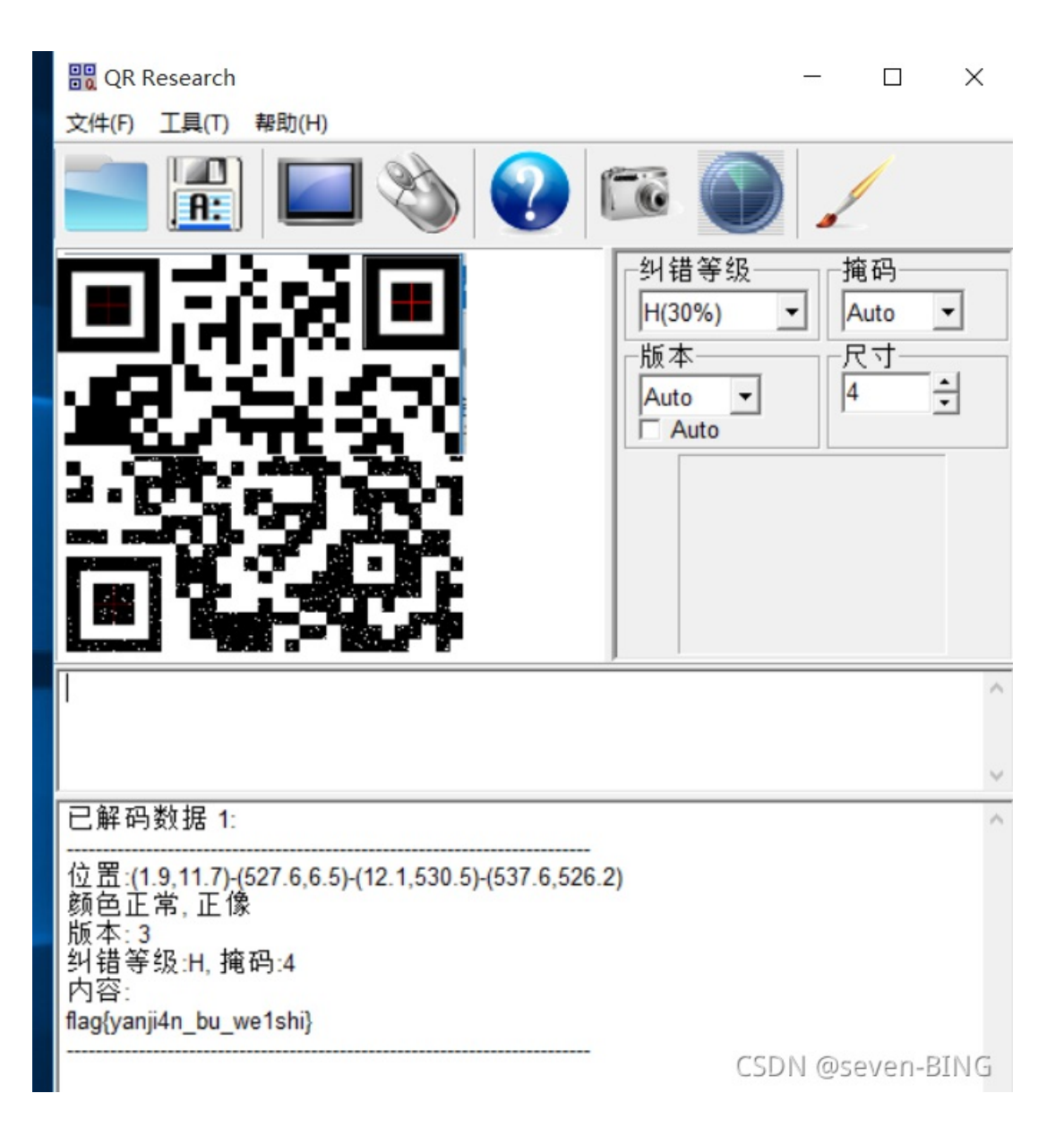

## 第十一题: base64stego

题目描述: 菜狗经过几天的学习, 终于发现了如来十三掌最后一步的精髓

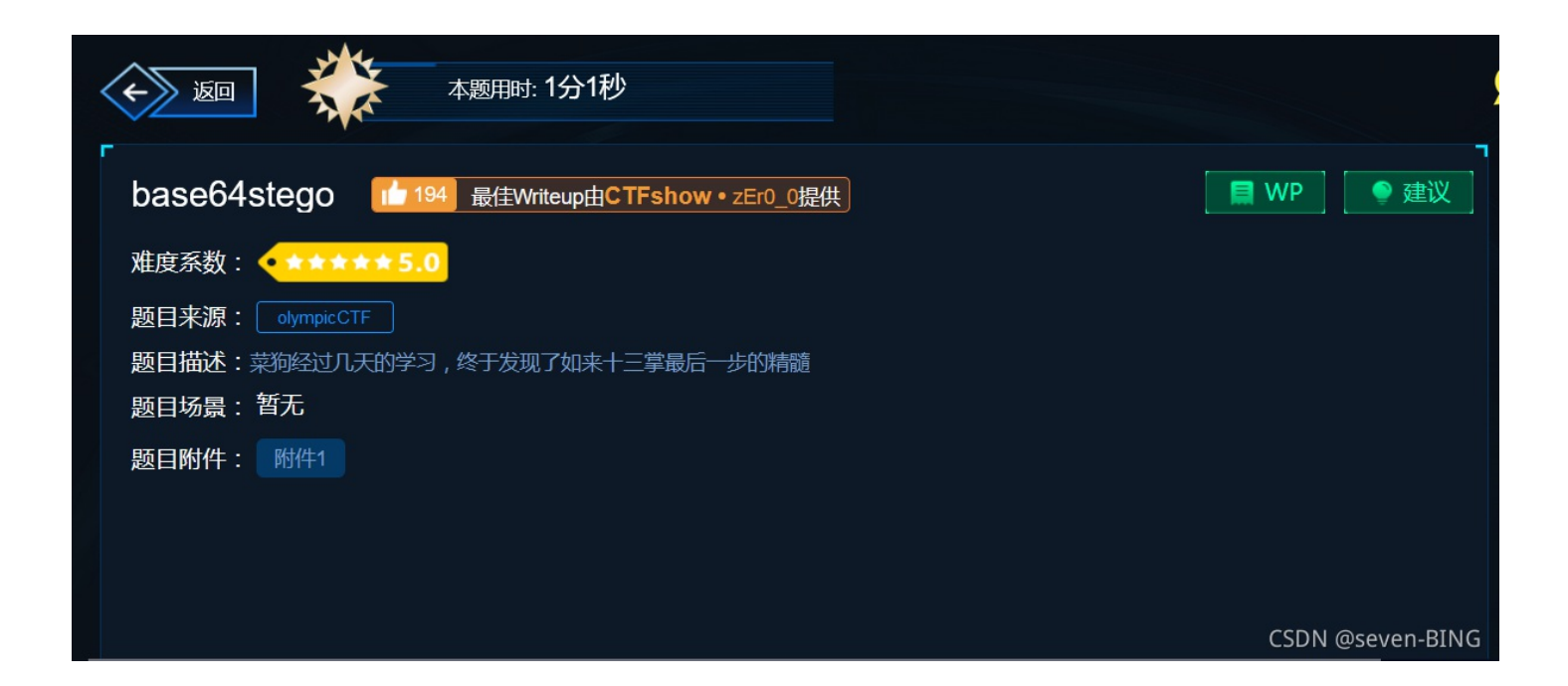

### 得到的文件是一个压缩包: 我尝试解压,发现需要密码,于是我用7z打开,发现里面有一个文件,且里面的内容能够打开,说明 该压缩包是一个伪加密。7z工具链接

| Ø | 。 🌌 C:\比赛文件\攻                                                                                                    | 防世界\misc新                                                                                             | 手区\第十一题\                                                                                     | a2eb7ceaf5al                                                                                    | o49f7acb33d                                                                                    | e2e7eed74a.zi                                                                                         | p\                                                                                                    |                                                                                                |                                                                   |                                                                    |                                                        |         | ~           |
|---|----------------------------------------------------------------------------------------------------|----------------------------------------------------------------------------------------------------|----------------------------------------------------------------------------------------------|-------------------------------------------------------------------------------------------------|------------------------------------------------------------------------------------------------|----------------------------------------------------------------------------------------------------|----------------------------------------------------------------------------------------------------|------------------------------------------------------------------------------------------------|-------------------------------------------------------------------|--------------------------------------------------------------------|--------------------------------------------------------|---------|-------------|
| 2 | 品称                                                                                                    | 大小                                                                                                    | 压缩后大小                                                                                        | 修改时间                                                                                            | 创建时间                                                                                           | 访问时间                                                                                                  | 属性                                                                                                    | 加密                                                                                             | 注释                                                                |                                                                    | CRC                                                    | 算法      | 特征          |
|   | stego.txt                                                                                                    | 7 093                                                                                                 | 3 561                                                                                        | 2016-04-2                                                                                       |                                                                                                |                                                                                                    |                                                                                                    | -                                                                                              |                                                                   |                                                                    | 4B7D32FE                                               | Deflate | Local       |
|   | /////////////////////////////////////                                                                                             | 本<br>式(O) 查看(V)                                                                                       | 帮助(H)                                                                                        |                                                                                                 |                                                                                                |                                                                                                    |                                                                                                    |                                                                                                | _                                                                 |                                                                    | ×                                                      |         |             |
|   | U3R1Z2Fub2dyYXE<br>G1uZXMgb2YgYSBw<br>JhcGhpYyB0cmFuc<br>=ZiBIaXN0aWF1dy<br>LiBUaGUgbWVzc2F<br>cGhpY2FsbHkgc0=<br>aW50ZXh0IiB3YXM | BoeSBpcyB0a<br>wcm12YXR1IG<br>221pc3Npb+=<br>KMsIHdobyBz<br>FnZSBhbGx1Z<br>==cm9kdWN1Z<br>MgaXRzZWxmI | GUgYXJ0IG<br>x1dHR1ci41<br>=biBiZWNhd<br>aGF2ZWQgdd<br>2VkbHkgY21<br>CBtaWNyb21<br>GVuY2+=ZG | FuZCBzY211<br>NCgOKVGh11(<br>MXN1IG9mIH<br>Gh1IGh1YWQ<br>Fycm11ZCBh<br>RvdHMgdG8g<br>/kIGFuZCBn | omN1IG9mIH<br>GFkdmFudGH<br>RoZW1yIGxH<br>gb2YgaG1z]<br>IHdhem5pbn<br>c2VuZCBpbn<br>YXZ1IG1uZn | IdyaXRpbmcg<br>PnZSBvZiBzd<br>ncmd1IHNpem<br>IG1vc3QgdHJ<br>ncgdG8gR3J1<br>nZvcm1hdG1v<br>n9ybWF0aW9u | aGlkZGVuIG1<br>GVnYW5vZ3Jh<br>UuIEFzIB==Y<br>1c3R1ZCBzbG<br>ZWN1IGFib5=<br>biBiYWNrIGF<br>IGFib3V0IHN | 1c3NhZ2Vz1<br>cGh5LCBvdn<br>SBzaW1wbGU<br>F2ZSBhbmQg<br>=dXQgUGVyc<br>uZH==IGZvc<br>oaXAgbW922 | IG1uIF<br>nVyIGN<br>JgZXhF<br>gdGF0d<br>21hbi<br>2nRoLi<br>ZW11br | IN1Y2g<br>NyeXBO<br>nbXBsZ<br>IG9vZW<br>IBpbnZ<br>IBNaWN<br>nRzLF= | gYSB ^<br>b2dy<br>SwgY<br>QgYS<br>hc21<br>yb2R<br>=IGV |         |             |
| E |                                                                                                    |                                                                                                    |                                                                                              |                                                                                                 |                                                                                                |                                                                                                    |                                                                                                    |                                                                                                |                                                                   |                                                                    |                                                        | CSDN    | @seven-BINC |

解决伪加密两种方法:

第一种直接用7z工具打开

第二种:用010editor打开,修改其密码位

zip的知识补充:

| 压缩源文件数据区    |                     |                       |
|-------------|---------------------|-----------------------|
| 50 4B 03 04 | //数据区, 压缩包的文件头      |                       |
| 14 00       | // 解压文件所需的pkware版本  |                       |
| 00 00       | // 全局方式位标记 (有无加密)   |                       |
| 08 00       | // 压缩方式             | a start in the second |
| 压缩源文件目录区    |                     | and the second second |
| 50 4B 01 02 | // 目录区, 目录中文件的文件头标记 | A Come                |
| 3F 00       | // 压缩使用的pkware版本    |                       |
| 14 00       | // 解压文件所需的pkware版本  |                       |
| 00 00       | // 全局方式位标记 (有无加密)   |                       |
| 08 00       | // 压缩方式             |                       |
| 压缩文件目录结束标志  |                     | 11 Barton             |
| 50 4B 05 06 | // 目录结束标志           |                       |
|             |                     | CSDN @seven-BING      |

# 常见压缩包格式分析

| .zip     |    |    |      |    |    |    |    |    |    |    |    |    |    |    |    |    |                  |              |
|----------|----|----|------|----|----|----|----|----|----|----|----|----|----|----|----|----|------------------|--------------|
| Offset   | 0  | 1  | 2    | 3  | 4  | 5  | 6  | 7  | 8  | 9  | A  | В  | C  | D  | E  | F  | ANSI ASCII       |              |
| 00000000 | 50 | 4B | 03   | 04 | 14 | 00 | 00 | 60 | 08 | 00 | E8 | 51 | 2D | 4C | 3D | 51 | PK èQ-L=Q        |              |
| 00000010 | 6B | 4D | 05   | 00 | 00 | 00 | 03 | 00 | 00 | 00 | 05 | 00 | 00 | 00 | 31 | 2E | kM 1.            |              |
| 00000020 | 74 | 78 | 74   | 33 | 34 | 34 | 04 | 00 | 50 | 4B | 01 | 02 | 1F | 00 | 14 | 00 | txt344 PK        | 无加密          |
| 00000030 | 00 | 00 | 08   | 00 | E8 | 51 | 2D | 40 | 3D | 51 | 6B | 4D | 05 | 00 | 00 | 00 | èC-L=CkM         |              |
| 00000040 | 03 | 00 | 00   | 00 | 05 | 00 | 24 | 00 | 00 | 00 | 00 | 00 | 00 | 00 | 20 | 00 | S                |              |
| 1.zip    |    |    |      |    |    |    |    |    |    |    |    |    |    |    |    |    |                  |              |
| Offset   | 0  | 1  | 2    | 3  | 4  | 5  | 6  | 7  | 8  | 9  | A  | В  | С  | D  | E  | F  | ANSI ASCII       |              |
| 00000000 | 50 | 4B | 03   | 04 | 14 | 00 | 00 | 00 | 08 | 00 | E8 | 51 | 2D | 4C | 3D | 51 | PK èQ-L=Q        |              |
| 00000010 | 6B | 4D | 05   | 00 | 00 | 00 | 03 | 00 | 00 | 00 | 05 | 00 | 00 | 00 | 31 | 2E | kM 1.            |              |
| 00000020 | 74 | 78 | 74   | 33 | 34 | 34 | 04 | 00 | 50 | 4B | 01 | 02 | 1F | 00 | 14 | 00 | txt344 FK        | 伪加密          |
| 00000030 | 09 | 00 | 08   | 00 | E8 | 51 | 2D | 40 | 3D | 51 | 6B | 4D | 05 | 00 | 00 | 00 | èC-L=CkM         |              |
| 00000040 | 03 | 00 | 00   | 00 | 05 | 00 | 24 | 00 | 00 | 00 | 00 | 00 | 00 | 00 | 20 | 00 | s                |              |
| 1.zip    |    |    |      |    |    |    |    |    |    |    |    |    |    |    |    |    |                  |              |
| Offset   | 0  | 1  | 2    | 3  | 4  | 5  | 6  | 7  | 8  | 9  | A  | В  | С  | D  | E  | F  | ANSI ASCII       |              |
| 00000000 | 50 | 48 | 03   | 04 | 14 | 00 | 09 | 00 | 63 | 00 | E8 | 51 | 2D | 4C | 00 | 00 | PK c èQ-L        |              |
| 00000010 | 00 | 00 | 21   | 00 | 00 | 00 | 03 | 00 | 00 | 00 | 05 | 00 | OB | 00 | 31 | 2E | ! 1.             |              |
| 00000020 | 74 | 78 | 74   | 01 | 99 | 07 | 00 | 02 | 00 | 41 | 45 | 03 | 08 | 00 | E5 | 4F | txt » AE åO      | 古加应          |
| 00000030 | 6E | 3A | OE   | 2D | 22 | F2 | D4 | 78 | 67 | E8 | CA | A4 | 00 | 12 | DB | 00 | n: -"òÔxgèʤ Û    | 具加密          |
| 00000040 | 7E | 55 | 17   | EE | EB | 53 | 47 | FD | 17 | F7 | DA | 7C | 49 | 9D | 57 | 50 | ~U îëSGý ÷Ú I WP |              |
| 00000050 | 4B | 07 | 08   | 00 | 00 | 00 | 00 | 21 | 00 | 00 | 00 | 03 | 00 | 00 | 00 | 50 | K ! P            |              |
| 00000060 | 48 | 01 | . 02 | 11 | 00 | 14 | 00 | 09 | 00 | 63 | 00 | E8 | 51 | 2D | 4C | 00 | K c èQ-L         | CON Group PI |

| 常见文件的识    | 文  | • 0 | :11:15   |               |         |
|-----------|----|-----|----------|---------------|---------|
| jpeg(jpg) | FF | D8  | FF       |               |         |
| png       | 89 | 50  | 4E       | 47            |         |
| bmp       | 42 | 4D  | 36       | 5D            |         |
| gif       | 47 | 49  | 46       | 38            |         |
| zip       | 50 | 4B  | 03       | 04            |         |
| rar       | 52 | 61  | 72       | 21            |         |
| wav       | 57 | 41  | 56<br>cs | 45<br>DN @sev | en-BING |

|     | ~ 🗁  | - ~ |      | 1   |                | 1    | 11  | lo I        |      | L<br>د  | 9 (  | ۱.,  | •     | 8 🍃 | • → | • 1 | A <sub>1</sub> | Hex   | 🛱 ¶    |       |
|-----|------|-----|------|-----|----------------|------|-----|-------------|------|---------|------|------|-------|-----|-----|-----|----------------|-------|--------|-------|
| 始   | 页    | a26 | eb7c | eaf | 5ab4           | 19f7 | acb | 33de        | e2e7 | eed     | 74a. | zir  | ×     |     |     |     |                |       |        |       |
| 纠   | 辑方   | 式:  | +7   | 、进制 | (H)            | ~    | 运行  | 脚本          | Y    | 运行      | F模板  | į: Z | IP. b | t ~ | ⊳   |     |                |       |        |       |
|     |      | 0   | 1    | -2  | <del>.</del> . | 4    | -5- | <del></del> |      | 2       | ğ    | A    | B     | Ċ   | D   | Ę   | F              | 012   | 34567  | 8 9AE |
| 00  | h:   | 50  | 4B   | 03  | 04             | 14   | 03  | 00          | 00   | 08      | 00   | 68   | BF    | 9B  | 48  | FE  | 32             | PK.   |        | h;    |
| 10  | h:   | 7D  | 4B   | E9  | 0D             | 00   | 00  | 25          | 1B   | 00      | 00   | 09   |       | 00  | 00  |     | 74             | }Ké   | µ.     |       |
| 20  | h:   | 65  | 67   | бF  | 2E             | 74   | 78  | 74          | עז   | ور      | C9   | 76   | E2    | 48  | 10  | B¢  | (-EB)          |       | + txt) | XÉvâ  |
| 30  | h:   | 57  | Eб   | 22  | 24             | 33   | CF  | 1C          | 38   | 8C      | 68   | 83   | C4    | 18  | 7A  | 00  | A3             | Wæ"   | \$3Ï.8 | ŒhfÄ  |
| 40  | h•   | ED  | AA   | C5  | 0F             | 01   | 12  | 30          | ΠD   | 08      | C4   | ח7   | 4 F   | 44  | 56  | 09  | 68             | í!Å   | 0      | ÄxC   |
|     |      |     |      |     |                |      |     |             |      |         |      |      |       |     |     |     |                |       |        |       |
| 36  | 7A   | C7  | 00   | 3A  | B1             | B6   | F   | -           | A D  | <u></u> | CC   | FC   | DB    | F8  | 0F  |     | 6zÇ.           | .:±¶õ | /-èIü  | Uø.   |
| 50  | 4B   | 01  | 02   | 3F  | 03             | 14   | 03  | 09          | 00   | - 28    | 00   | 68   | BF    | 9B  | 48  |     | PK.            |       | h      | : >H  |
| FE  | - 32 | 7D  | 4B   | E9  | UD             | 00   | 00  | 85          | ΙB   | 70      | 00   | 09   | 00    | 24  | 00  |     | þ2}I           | Κé    | μ      | .ş.   |
| 00  | 00   | 00  | 00   | 00  | 00             | 20   | 80  | ΕD          |      | 00      | 00   | 00   | 00    |     | 74  |     |                | €     |        | .st   |
| 65  | 67   | 6F  | 2E   | 74  | 78             | 74   | A0  | 00          | 20   | 00      | 00   | 00   | 00    | 00  | 01  |     | ego.           | .txt. |        |       |
| 00  | 18   | 00  | 80   | 0B  | 49             | BF   | 9D  | A0          | D1   | 01      | 80   |      | 42    | 38  | В7  |     | €              |       | Ñ.€§   | B8 ·  |
| 2 F | 'D4  | 01  | 00   |     | AA             |      | в7  | 2F          | D4   | 01      | 50   | 4B   | 05    | 06  | 00  |     | /ô.            | ·· cr | (Â-BK  | nunn  |
| 0.0 | 00   | 00  |      | 00  | 01             | 00   | 5B  | 00          | 00   | 00      | 10   | 0E   | 00    | 00  | 00  |     |                | بردي  | IN WS  | even- |

| 00000DE0  | 14 | 2D | DE | 6A | EC | Β9 | 36 | 4F | 18   | ED   | EC   | 71   | DA | E5 | FΒ | FA | -Þjì¹           | 60 í:  | ìqUăûı    | ú  |
|-----------|----|----|----|----|----|----|----|----|------|------|------|------|----|----|----|----|-----------------|--------|-----------|----|
| 00000DF0  | B5 | 8E | 01 | 5B | 68 | F9 | 8F | 24 | 74   | 78   | 50   | F 1  | 8E | Ε7 | EЗ | OB | µ∎ [hù          | . ŞtxI | Pñ∎çã     |    |
| 00000E00  | 36 | 7A | C7 | 00 | ЗA | B1 | Β6 | F5 | 2F   | AD   | E8   | CC   | FC | DB | F8 | OF | 6zÇ :±¶õ∕-èÌüÛø |        |           |    |
| 00000E10  | 50 | 4B | 01 | 02 | ЗF | 03 | 14 | 03 | 00   | 00   | 08   | 00   | 68 | BF | 9B | 48 | PK ?            |        | hċ∎ł      | Н  |
| 00000E20  | FE | 32 | 7D | 4B | Ε9 | OD | 00 | 00 | B5   | 1B   | 00   | 00   | 09 | 00 | 24 | 00 | þ2}Ké           | μ      | \$        |    |
| 00000E30  | 00 | 00 | 00 | 00 | 00 | 00 | 20 | 80 | ED   | 81   | 00   | 00   | 00 | 00 | 73 | 74 |                 | lí     | st        | t  |
| 00000E40  | 65 | 67 | 6F | 2E | 74 | 78 | 74 | ΟA | 00   | 20   | 00   | 00   | 00 | 00 | 00 | 01 | ego.tx          | t      |           |    |
| 00000E50  | 00 | 18 | 00 | 80 | ΟB | 49 | BF | 9D | AO   | D1   | 01   | 80   | A7 | 42 | 38 | B7 | ΙI              | ίÑ     | I§B8      | ·  |
| 00000E60  | 2F | D4 | 01 | 00 | 11 | AA | 37 | Β7 | 2F   | D4   | 01   | 50   | 4B | 05 | 06 | 00 | ∕Ô ª            | 7•∕Ô   | PK        |    |
| 00000E70  | 00 | 00 | 00 | 01 | 00 | 01 | 00 | 5B | 00   | 00   | 00   | 10   | 0E | 00 | 00 | 00 |                 | [      |           |    |
|           |    |    |    |    |    |    |    |    | 11-2 |      | _    |      |    |    |    |    |                 |        |           |    |
| 白柳        |    |    |    |    |    |    |    |    | 19CX | 口舟   | 9    |      |    | ×  | 王  |    |                 | χ.     | <b>IN</b> |    |
| stego.txt |    |    |    |    |    |    |    |    | 201  | 6/4/ | 27 2 | 23:5 | 9  | 文  | 本文 | 相  | 当 7 KB          |        |           | KB |

解压出来。

解压后发现是一堆base64加密的字符串,看题目来源是olympicCTF,这是俄罗斯2014年有道 misc 题是关于 Base64的隐写 题,那我们直接写解码,这里的思路是先循环解密base64字符串,提取出可以隐写的最后2-4位,再拼接最后转回ascii码flag就 出来了,下面是python2j脚本

```
#coding=utf-8
def get_base64_diff_value(s1, s2):
   base64chars = 'ABCDEFGHIJKLMNOPQRSTUVWXYZabcdefghijklmnopqrstuvwxyz0123456789+/'
   for i in xrange(len(s2)):
        if s1[i] != s2[i]:
            \label{eq:stars} return \ abs(base64chars.index(s1[i]) \ - \ base64chars.index(s2[i]))
   return res
def solve_stego():
   with open('G:/Desktop/1.txt', 'rb') as f:
        file_lines = f.readlines()
       bin_str = ''
        for line in file_lines:
            steg_line = line.replace('\n', '')
            norm_line = line.replace('\n', '').decode('base64').encode('base64').replace('\n', '')
            diff = get_base64_diff_value(steg_line, norm_line)
            print diff
            pads_num = steg_line.count('=')
            if diff:
                bin_str += bin(diff)[2:].zfill(pads_num * 2)
            else:
                bin_str += '0' * pads_num * 2
            print goflag(bin_str)
def goflag(bin_str):
   res_str = ''
    for i in xrange(0, len(bin_str), 8):
        res_str += chr(int(bin_str[i:i + 8], 2))
   return res_str
if __name__ == '__main__':
   solve_stego()
```

| 1<br>1   | ა   |                  | Daseo4cnars = ^Abluer6hijKlmnuFQK5iuVWXYZADCaerghijKlmnopqrstuVWXYZ@123456789+/ | <b>A</b> 5 <b>√</b> 4 ∧ |
|----------|-----|------------------|---------------------------------------------------------------------------------|-------------------------|
| ۰.       | 4   |                  | res = 0                                                                         |                         |
|          | 5   |                  | for i in xrange(len(s2)):                                                       |                         |
|          | 6   |                  | <i>if</i> s1[i] != s2[i]:                                                       |                         |
|          | 7   | φ.               | <pre>return abs(base64chars.index(s1[i]) - base64chars.index(s2[i]))</pre>      |                         |
|          | 8   | - d 💿            | return res                                                                      |                         |
|          |     | Ē                |                                                                                 |                         |
| 1        | 0   | def              | solve stego():                                                                  |                         |
| 1        | 1   | Å                | with open('G:/Desktop/1.txt'. 'rb') as f:                                       |                         |
|          |     |                  |                                                                                 |                         |
| F        | Run | at teo           | et X                                                                            | <b>Å</b>                |
| -        |     |                  |                                                                                 |                         |
|          |     | ↑ Ba             | nse sixty four point fiv0                                                       |                         |
| 1        |     | ↓ 4              |                                                                                 |                         |
| -        |     | = Ba             | use sixty four noint five                                                       |                         |
|          | -   | 0                |                                                                                 |                         |
|          | *   | <u>탄</u> 역<br>Ra | se sixty four noint five                                                        |                         |
|          |     | <b>a</b> 🦉       | 196-217(Å-1001-h011(f-1146                                                      |                         |
| <u>s</u> |     |                  | and the four estat fine                                                         |                         |
| 影:7      |     | Ba               | ise_sixty_four_point_five                                                       |                         |
|          |     | 0                |                                                                                 |                         |
|          |     | Ba               | ise_sixty_four_point_five                                                       |                         |
| を調       |     |                  | CSDN                                                                            | @seven-BING             |

最后得到flag为: flag{Base\_sixty\_four\_point\_five }

## 第十二题: 功夫再高也怕菜刀

题目描述: 菜狗决定用菜刀和菜鸡决一死战

| ▲题用时: 32秒                            |                  |
|--------------------------------------|------------------|
| 功夫再高也怕菜刀 1 53 最佳Writeup由B301 • dals提 |                  |
| 难度系数:                                |                  |
| 题目来源: 安恒杯                            |                  |
| 题目描述:菜狗决定用菜刀和菜鸡决一死战                  |                  |
| 题目场景:暂无                              |                  |
| 题目附件: 附件1                            |                  |
|                                      |                  |
|                                      |                  |
|                                      | CSDN @seven-BING |

打开文件是一个流量包、

acfff53ce3fa4e2bbe8654284dfc18e1.... 2021/10/7 14:15 Wireshark captu... 2,310 KB

|  | acfff53ce3fa4e2bbe8654284dfc18e1.pcapng |
|--|-----------------------------------------|
|--|-----------------------------------------|

| 文件(F) | 编辑(E) | 视图(V) | 跳转(G) | 捕获(C) | 分析(A) | 统计(S) | 电话(Y) | 无线(W) | 工具(T) | 帮助(H) |
|-------|-------|-------|-------|-------|-------|-------|-------|-------|-------|-------|
|       | -     | 10.00 | 0     | A     |       |       | 00    |       |       |       |

| -  |                              | N 👻 👻 🚍 🛣 🔽 🖃         | - ~ ~ ~ <u>-</u> |           |           |                                                                               |           |           |     |
|----|------------------------------|-----------------------|------------------|-----------|-----------|-------------------------------------------------------------------------------|-----------|-----------|-----|
|    | http                         |                       |                  |           |           |                                                                               |           | 表达式…      | +   |
|    | 分组子节演 > 寛祥                   | ▶ 🗌 区分大               | 小写 字符串           | ∨ flag    |           |                                                                               | 查找        | 取消        |     |
| No | . Time                       | Source                | Destination      |           | Frotocol  | Length Thfo                                                                   |           |           | ^   |
|    | 184 8.282759602              | 192.168.25.128        | 192.168.43.8     | 3         | ТСР       | 54 47844 → 80 [ACK] Seq=912 Ack=346 Win=30016 Len=0                           |           |           |     |
|    | 185 8.484945747              | 192.168.25.128        | 192.168.43.8     | 3         | ТСР       | 290 47844 → 80 [PSH, ACK] Seq=912 Ack=346 Win=30016 Len=236 [TCP segment of a | a reasser | nbled 🖡   |     |
|    | 186 8.486681298              | 192.168.43.83         | 192.168.25.1     | 28        | ТСР       | 60 80 → 47844 [ACK] Seq=346 Ack=1148 Win=64240 Len=0                          |           |           |     |
|    | 187 8.486797464              | 192.168.25.128        | 192.168.43.8     | 3         | HTTP      | 779 POST /upload/1.php HTTP/1.1 (application/x-www-form-urlencoded)           |           |           | -   |
|    | 188 8.488527592              | 192.168.43.83         | 192.168.25.1     | 28        | тср       | 60 80 → 47844 [ACK] Seq=346 Ack=1873 Win=64240 Len=0                          |           |           |     |
| e  | 189 8.491449977              | 192.168.43.83         | 192.168.25.1     | 28        | HTTP      | 474 HTTP/1.1 200 OK (text/html)                                               |           |           |     |
|    | 190 8.491488677              | 192.168.25.128        | 192.168.43.8     | 3         | тср       | 54 47844 → 80 [ACK] Seq=1873 Ack=766 Win=31088 Len=0                          |           |           | - ~ |
| <  |                              |                       |                  |           |           |                                                                               |           | >         |     |
| >  | Frame 189: 474 bytes         | on wire (3792 bits)   | , 474 bytes ca   | ptured (  | 3792 bits | ) on interface 0                                                              |           |           |     |
| >  | Ethernet II, Src: Vm         | ware_f5:c2:5f (00:50  | :56:f5:c2:5f),   | Dst: Vm   | ware_21:b | 8:f4 (00:50:56:21:b8:f4)                                                      |           |           |     |
| >  | Internet Protocol Ve         | ersion 4, Src: 192.16 | 8.43.83, Dst:    | 192.168.2 | 25.128    |                                                                               |           |           |     |
| >  | Transmission Control         | Protocol, Src Port:   | 80, Dst Port:    | 47844, 9  | Seq: 346, | Ack: 1873, Len: 420                                                           |           |           |     |
| >  | Hypertext Transfer P         | rotocol               |                  |           |           |                                                                               |           |           |     |
| ~  | Line-based text data         | : text/html (6 lines  | .)               |           |           |                                                                               |           |           |     |
|    | -> ./\t2017-12-08            | 11:38:58\t0\t0777\n   |                  |           |           |                                                                               |           |           |     |
|    | /\t2017-12-08 1              | 1:39:10\t4096\t0777\ı | n                |           |           |                                                                               |           |           |     |
|    | 1.php\t2017-12-08            | 11:33:16\t33\t0666\   | n                |           |           |                                                                               |           |           |     |
|    | <pre>flag.txt\t2017-12</pre> | -08 11:35:29\t17\t06  | 66\n             |           |           |                                                                               |           |           |     |
|    | hello.zip\t2017-1            | 2-08 09:32:36\t224\t  | 0666\n           |           |           |                                                                               |           |           |     |
|    | <-                           |                       |                  |           |           |                                                                               |           |           |     |
|    |                              |                       |                  |           |           |                                                                               |           |           |     |
|    |                              |                       |                  |           |           |                                                                               |           |           |     |
| 0  | 180 31 36 09 33 33 0         | 09 30 36 36 36 0a 66  | 5 6c 61 67 2e    | 16.33.0   | 6 66·flag |                                                                               |           |           | ^   |
| 0  | 190 74 78 74 09 32           | 30 31 37 2d 31 32 2d  | 30 38 20 31      | txt 201   | 7 -12-08  | 1                                                                             |           |           |     |
| 0  | 1a0 31 3a 33 35 3a 3         | 32 39 09 31 37 09 30  | 0 36 36 36 0a    | 1:35:29   | · 17·0666 | 5,                                                                            |           |           |     |
| 0  | 1b0 68 65 6c 6c 6f 2         | 2e 7a 69 70 09 32 30  | ) 31 37 2d 31    | hello.z   | i p•2017- | 1                                                                             | CSDN @s   | seven-BIN | JG. |
|    |                              |                       |                  |           |           |                                                                               |           |           |     |

## 提示里面包含一个flag.txt文件,于是再kali里面先用binwalk查看一下,也可以用windows中binwalk工具链接

| 422689                                                                                          | 0×15B561                                                                                                    | Zip archive data, encrypted at least v2.0 to extract, compressed size: 52, uncompressed size: 40, name: flag.txt                                                                                                    |                  |
|-------------------------------------------------------------------------------------------------|----------------------------------------------------------------------------------------------------|----------------------------------------------------------------------------------------------------|------------------|
| root@kali:~/桌                                                                                   | 面‡ binwalk acf                                                                                                  | fff53ce3fa4e2bbe8654284dfc18e1.pcapng                                                                                                    |                  |
| DECIMAL                                                                                         | HEXADECIMAL                                                                                                    | DESCRIPTION                                                                                                    |                  |
| 63085<br>64045<br>12025<br>14001<br>238637<br>.240937<br>.391563<br>.393067<br>406647<br>412887 | 0×A1E2D<br>0×A21ED<br>0×C63F9<br>0×C68B1<br>0×12E66D<br>0×12EF69<br>0×153BCB<br>0×154AB<br>0×1576B7<br>0×158F17 | xz compressed data<br>xz compressed data<br>xz compressed data<br>xz compressed data<br>xz compressed data<br>xz compressed data<br>xz compressed data<br>xz compressed data<br>xz compressed data<br>xz compressed data |                  |
| .422689<br>'oot@kali:~/桌                                                                        | 0×158561<br>面 #                                                                                                 | Zip archive data, encrypted at least v2.0 to extract, compressed size: 52, uncompressed size: 40, name flag.txt                                                                                                    | CSDN @seven-BING |

说明存在flag.txt,使用kali 中foremost进行分离。也可以用windows中foremost工具链接

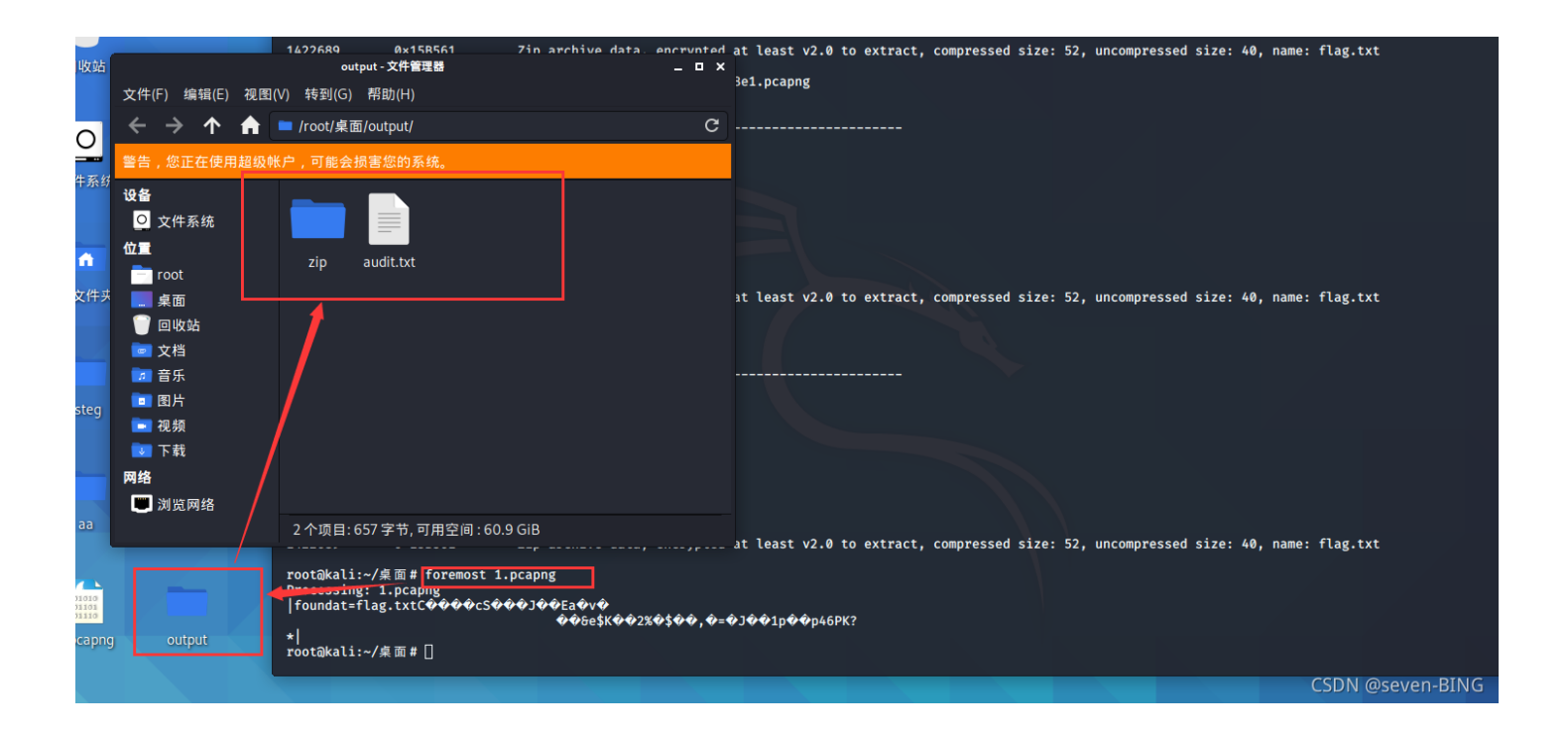

#### 用7z工具打开,需要密码:

| C:\比赛文件\攻防世界\mis                | sc新手区\             | 第十二题\out   | file\zip\00002 | 778.zip\    |           |    | _         |       |
|---------------------------------|--------------------|------------|----------------|-------------|-----------|----|-----------|-------|
| 文件(F) 编辑(E) 查看(V) 书             | 签(A) I             | [具(T) 帮助(H | H)             |             |           |    |           |       |
| 🕂 🚥 💙 🕩 🏓 🎽<br>添加 提取 测试 复制 移动 删 | <b>】 〕</b><br>除 信息 |            |                |             |           |    |           |       |
| 🦻 🔛 C:\比赛文件\攻防世界                | \misc新手            | ⊑区\第十二题\   | outfile\zip\00 | 002778.zip\ |           |    |           |       |
| 名称                              | 大小                 | 压缩后大小      | 修改时间           | 创建时间        | 访问时间      | 属性 | 加密 注释     | ٦ - ٦ |
| flag.txt                        | 40                 | 52         | 2017-12-0      | 2017-12-0   | 2017-12-0 | А  | +         |       |
|                                 |                    |            |                |             |           | CS | DN @seven | -BING |

于是,转头又分析流量包,发现刚刚找flag时候出现的6666.jpg有点可疑。

右击,点击追踪流,点击tcp流

| acfff53ce3fa4e2bbe8654284df                                                                                                    | fc18e1.pcapng                                                                                                    |                                                |                                                                                                    | -         |               | ×         |
|----------------------------------------------------------------------------------------------------|----------------------------------------------------------------------------------------------------|------------------------------------------------|----------------------------------------------------------------------------------------------------|-----------|---------------|-----------|
| 文件(F) 编辑(E) 视图(V) 跳转(C                                                                                                    |                                                                                                    | Shift+Right                                    | 工具(T) 帮助(H)                                                                                                    |           |               |           |
| 🖉 🔳 🖉 💿 📕 🛅 🕱 🍯 🤇                                                                                                    | 折叠子树                                                                                                    | Shift+Left                                     |                                                                                                    |           |               |           |
| 📕 tcp.stream eq 1                                                                                                    | 展开全部(E)                                                                                                    | Ctrl+Right                                     |                                                                                                    | × -> -    | 表达式…          | +         |
| 分组字节流 ∨   宽窄                                                                                                    | 收起全部(A)                                                                                                    | Ctrl+Left                                      | flag                                                                                                    | 查找        | 取消            |           |
| No. Time S                                                                                                    | 应用为列                                                                                                    | Ctrl+Shift+I                                   | Protocol Length Info                                                                                                    |           |               | ^         |
| 183 8.282453099         184 8.28275960         185 8.484945747         185 8.484945747         186 8.486681298         187 8.486797464         188 8.488527592         ≤         > Frame 189: 474 bytes €                                                                                                    | 作为过滤器应用<br>准备过滤器<br>列试过滤器<br>用过滤器着色<br>過始流<br>复制<br>显示分组字节                                                                                                    | ,<br>Ctrl+shift+O                              | HTTP         399 HT1P/1.1 200 OK         (Textr/ntml)           TCP         54 47844         >80         [ACK] Seq=912 Ack=346 Win=30016 Len=0           TCP         290 47844         >80         [PSH, ACK] Seq=912 Ack=346 Win=30016 Len=236 [TCP segment of           TCP         60 80 + 47844         [ACK] Seq=346 Ack=1148 Win=66240 Len=0           HTTP         770 POST /upload/1.php HTTP/1.1 (application/x-www-form-urlencoded)           TCP %         Ctrl+Alt+Shift+T           UDP %         Ctrl+Alt+Shift+S           HTTP%         Ctrl+Alt+Shift+S           HTTP%         Ctrl+Alt+Shift+S | a reasser | mbled F       | •         |
| <ul> <li>&gt; Ethernet II, Src: Vmwa</li> <li>&gt; Internet Protocol Vers</li> <li>&gt; Transmission Control F</li> <li>&gt; Hypertext Transfer Pro</li> </ul>                                                                                                    | 导出分组字节流(B)<br>Wiki协议页面<br>过滤器字段参考<br>协议首选项                                                                                                    | Ctrl+Shitt+X                                   | st: Vmware_21:b8:f4 (00:50:56:21:b8:f4)<br>2.168.25.128<br>7844, Seq: 346, Ack: 1873, Len: 420                                                                                                    |           |               |           |
| ✓ Line-based text data:<br>_>\/\+2017_12_08_1                                                                                                    | 解码为(A)                                                                                                    |                                                |                                                                                                    |           |               |           |
| /\t2017-12-08 11:                                                                                                    | 转到链接的分组(L)<br>在新窗口由显示已链接的分                                                                                                    | <b>2</b> 8                                     |                                                                                                    |           |               |           |
| 1.php\t2017-12-08 1                                                                                                    | 1:33:16\t33\t0666\n                                                                                                    | <u> </u>                                       | ]                                                                                                    |           |               |           |
| flag.txt\t2017-12-04<br>hello.zip\t2017-12-0<br> <-                                                                                                    | 3 11:35:29\t17\t0666\n<br>08 09:32:36\t224\t0666                                                                                                    | \n                                             |                                                                                                    |           |               |           |
| 0160         30         39         36         09         30         37           0170         30         31         37         2d         31         32           0180         31         36         09         33         33         09           0190         74         78         74         09         32         30 | 37         37         0a         31         2e         70         68           2d         30         38         20         31         31         3a           30         36         36         36         0a         66         6c           31         37         2d         31         32         2d         30 | 70 09 32 0<br>33 33 3a<br>61 67 2e<br>38 20 31 | 96•0777 •1.php•2<br>17-12-0 8 11:33:<br>.6·33·06 66·flag.<br>xt·2017 -12-08 1                                                                                                    |           |               | ^         |
| 01a0 31 3a 33 35 3a 32                                                                                                    | 39 09 31 37 09 30 36                                                                                                    | 36 36 0a 1                                     | :35:29. 17.0666.                                                                                                    |           |               |           |
| Text item (text) 34 文                                                                                                    | 2 共                                                                                                    |                                                | 分组・2129 ・ 戸見示・43 (2.0%)                                                                                                    |           | <b>敬罟:Def</b> | ∨<br>•ult |
|                                                                                                    |                                                                                                    |                                                |                                                                                                    |           | 15:09         | aur -     |
| 搜索 Web 朻 Windo                                                                                                    |                                                                                                    | _ []]                                          |                                                                                                    | -CSDN@6   | 老い202日41      | d,G       |

当流到第七个的时候,出现了可疑的数据流。

| Wireshark · 追踪 TCP 流 (tcp.stream eq 7) · acfff53ce3fa4e2bbe8654284dfc18e1.pcapng — [                                                                                                    |       | < |
|----------------------------------------------------------------------------------------------------|-------|---|
| ntent-Length: 204999                                                                                                    |       | ^ |
|                                                                                                    |       |   |
|                                                                                                    |       |   |
| lase64_decode(\$_POSI[action]));&action=QG1uaV92ZXQ01mkpc3B5YX1tZXJVB3JZ11W1MC1pO0BZZXRtdG1tZV95aW1pdCg                                                                                                    | NKITA |   |
| VOXZ1NZ21JX3F103K1C19ydM50aW11KDAp02VJaG80110%2BFC1p0ZsKZJ11YXNINJKFZGVJDZRIKCKFUE9IVFS1EJE1X5K/JGM9J                                                                                                    | -9011 |   |
| JWYJ6MIJAUYKJPXNOCI9YZXBSYWNIKCJCCIISIISJGMPOYKJPXNOCI9YZXBSYWNIKCJCDIISIISJGMPOYKIAW91117ZM9YKCRPP                                                                                                    | IA/JG |   |
| <pre>3c3RybGVukCkJklskass9MikkYnVmLj11cmxkZwNvZGU011U1LnN1YnN0c1gkYywkaswyksk/ZwNobynAzndyaxRikGZvCGVukCkmli<br/>magy a start w start w start w start w start w start w start w start w start w start w start w start w start w<br/>start w start w start w start w start w start w start w start w start w start w start w start w start w start w<br/>start w start w start w start w start w start w start w start w start w start w start w start w start w start w<br/>start w start w start<br/>start w start w start w start w start w start w start w start w start w start w start w start w start w start w start w start w start w start w start w start w start w start w start w start w start w start w start w start w start w sta</pre> | 03311 |   |
| JGJIZIK%2FIJEIOIIWIIK/OZVJAG8OINW8LSIPOZRPZSGPOW%3D%3D%ZI=RDpcd2FtCDY0XHd3d1X1cGXVYWRCNJY2N15qCGc%3D&                                                                                                    | Z2=FF |   |
| 3FFE000104A4649460001010100/800/80000FFDB0043000101010101010101010101010101010101                                                                                                    | 10101 |   |
| 10101010101010101010101010101010101010                                                                                                    | 10101 |   |
| .01010101010101010101010101010101010101                                                                                                    | 01108 |   |
| l3901E203012200021101031101FFC4001F00000105010101010101000000000000000                                                                                                    | 20002 |   |
| l0303020403050504040000017D01020300041105122131410613516107227114328191A1082342B1C11552D1F024336272820                                                                                                    | 90A16 |   |
| <sup>/</sup> 18191A25262728292A3435363738393A434445464748494A535455565758595A636465666768696A737475767778797A83848                                                                                                    | 58687 |   |
| 3898A92939495969798999AA2A3A4A5A6A7A8A9AAB2B3B4B5B6B7B8B9BAC2C3C4C5C6C7C8C9CAD2D3D4D5D6D7D8D9DAE1E2E3E                                                                                                    | 4E5E6 |   |
| 7E8E9EAF1F2F3F4F5F6F7F8F9FAFFC4001F01000301010101010101010100000000000                                                                                                    | 10002 |   |
| 102040403040705040400010277000102031104052131061241510761711322328108144291A1B1C109233352F0156272D10A10000000000000000000000000000000000                                                                                                    | 62434 |   |
| L25F11718191A262728292A35363738393A43445464748494A535455565758595A636465666768696A737475767778797A828                                                                                                    | 38485 |   |
| 38788898A92939495969798999AA2A3A4A5A6A7A8A9AAB2B3B4B5B6B7B8B9BAC2C3C4C5C6C7C8C9CAD2D3D4D5D6D7D8D9DAE2E                                                                                                    | 3E4E5 |   |
| 52728E9EAF2F3F4F5F6F7F8F9FAFFDA000C03010002110311003F00FC18823DB907E62481211D6493F86143D914E012BCF5E30                                                                                                    | 056C4 |   |
| l0192E7D0CC40EFFC30478E3B0DFF00FD8F352DA3DBB0AF0769F2C1FF00964839699CF3866C9C11CF719E33AD6F1B7C840EB93                                                                                                    | 0AB71 |   |
| 372D7327B0C1D99EC0632179FF49A8C75F376FF002FB9DFAD9BE65D66EDFE56D79EFADBB3D9AB5BE4AC95FB69D5455EDC28724                                                                                                    | C9C70 |   |
| D238D89FC30A1F523AE3D4F6539D88632E4EE013080CA57FE58C5FC31A7FD34933F377E7DCD54B78F714DA0B00711038F9DC7                                                                                                    | DF9DF |   |
| )95E703FA6EAD98101D8A83702FF20FF9ED3779187FCF34391CF5F539AF568C36EFDF7BAD36F5BBDBBE9F146DE3D79F4DDAFBA                                                                                                    | FA2F9 |   |
| )1EFA2B35B4657B90A6428036314F7C5BC1F967CC7DDCF7391D0B1C6CDBA6D0BB70A4292B9FF963177918FF00CF47E3033B88C                                                                                                    | 6324A |   |
| \\\\\\\\\\\\\\\\\\\\\\\\\\\\\\\\\\\\\\                                                                                                    | 6FF00 |   |
| 7D3F357B745A42FE4566B5F3EFADB656B3F5B5B4FCDABD465BB78CFC85540620B421B811A1FBD7327FB47036F4F5F47DD4AD7B                                                                                                    | 78F73 |   |
| A1E2AEEA856EE73EBC8003B0C6D2573C63D81354E14C06DDE32EE5E30071EBC006365B45D72A300311C71E8A2B6A353021B10                                                                                                    | EBCE6 |   |
| E151F72DA3C74E061B6F4C73F74E7D6A11DB4ED7B697DBEE4ADD3E1B69750478D5A5ABD6FA7E76F4BEEBD6FAD9CED1B70A9F90                                                                                                    | 047F3 | ~ |
| 客户端 分组, 0 服务器 分组, 0 turn(s).                                                                                                    |       |   |
| 个对话(206 kB)                                                                                                    | 流 7   | * |
| 戈: 2011 2011 2011 2011 2011 2011 2011 201                                                                                                    | (h    | D |
| ·海道州·法 打印 Sarra acm 近回 Classered                                                                                                    |       |   |

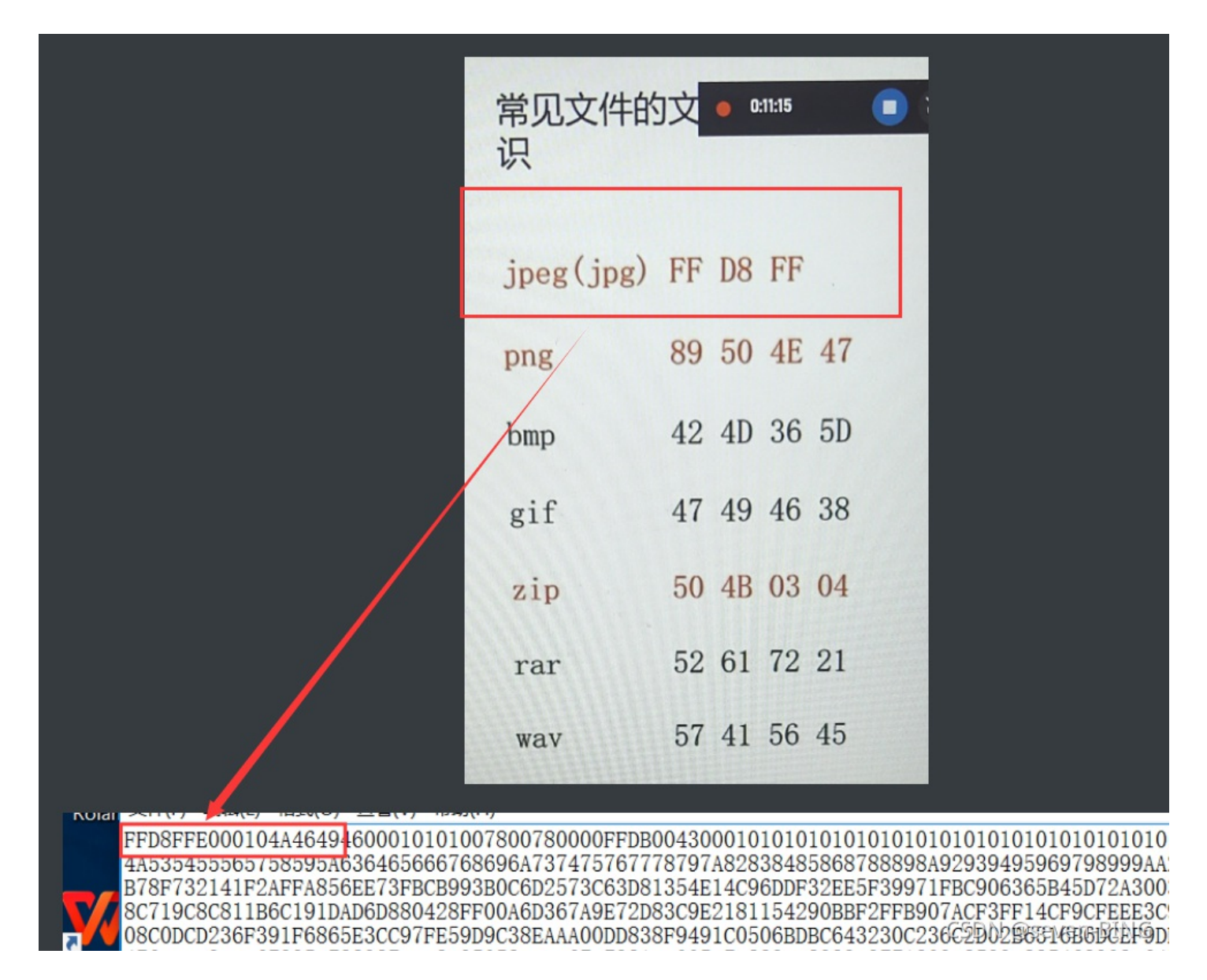

发现就是jpg,然后把这些十六进制,复制到010editor中

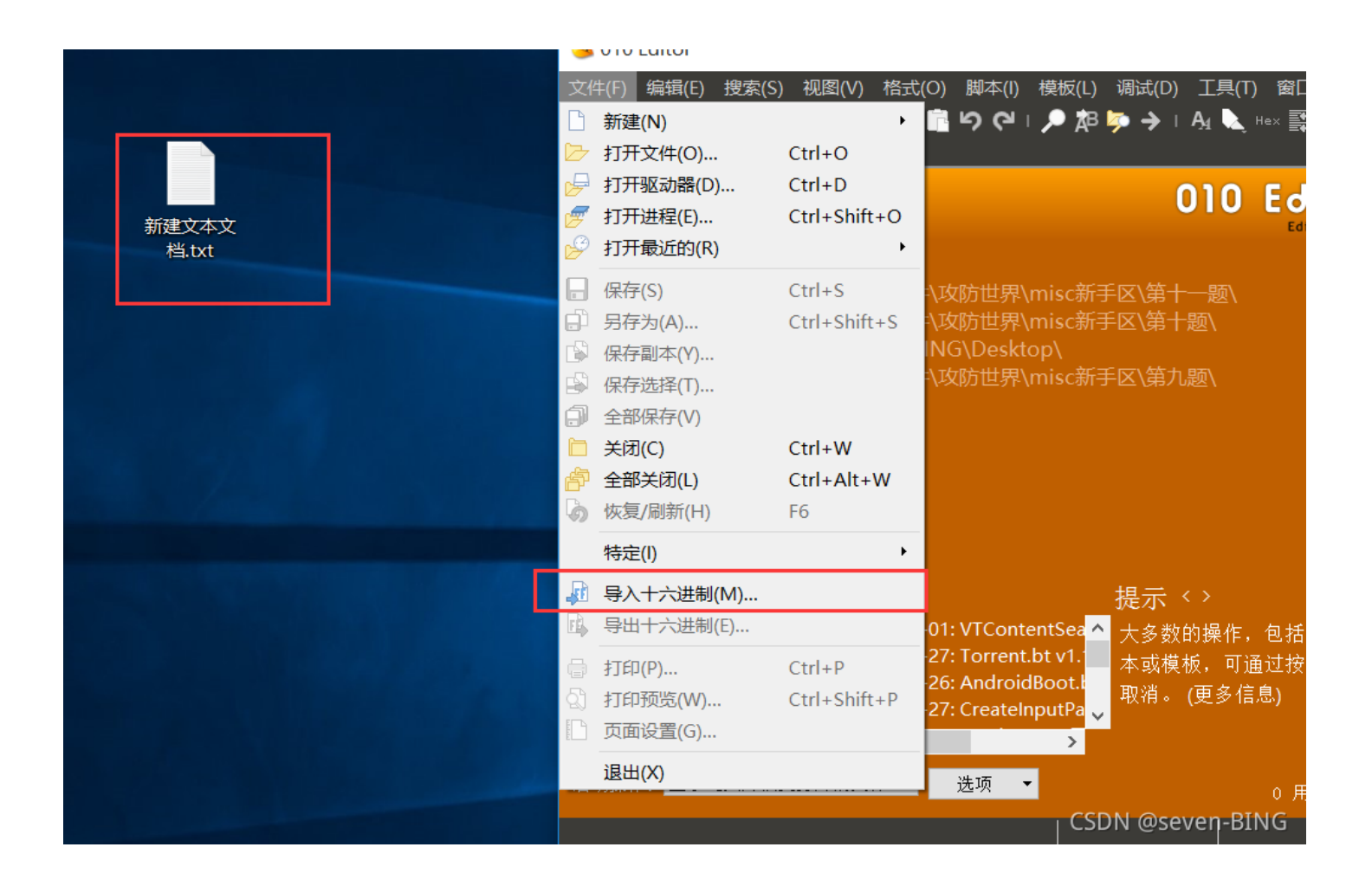

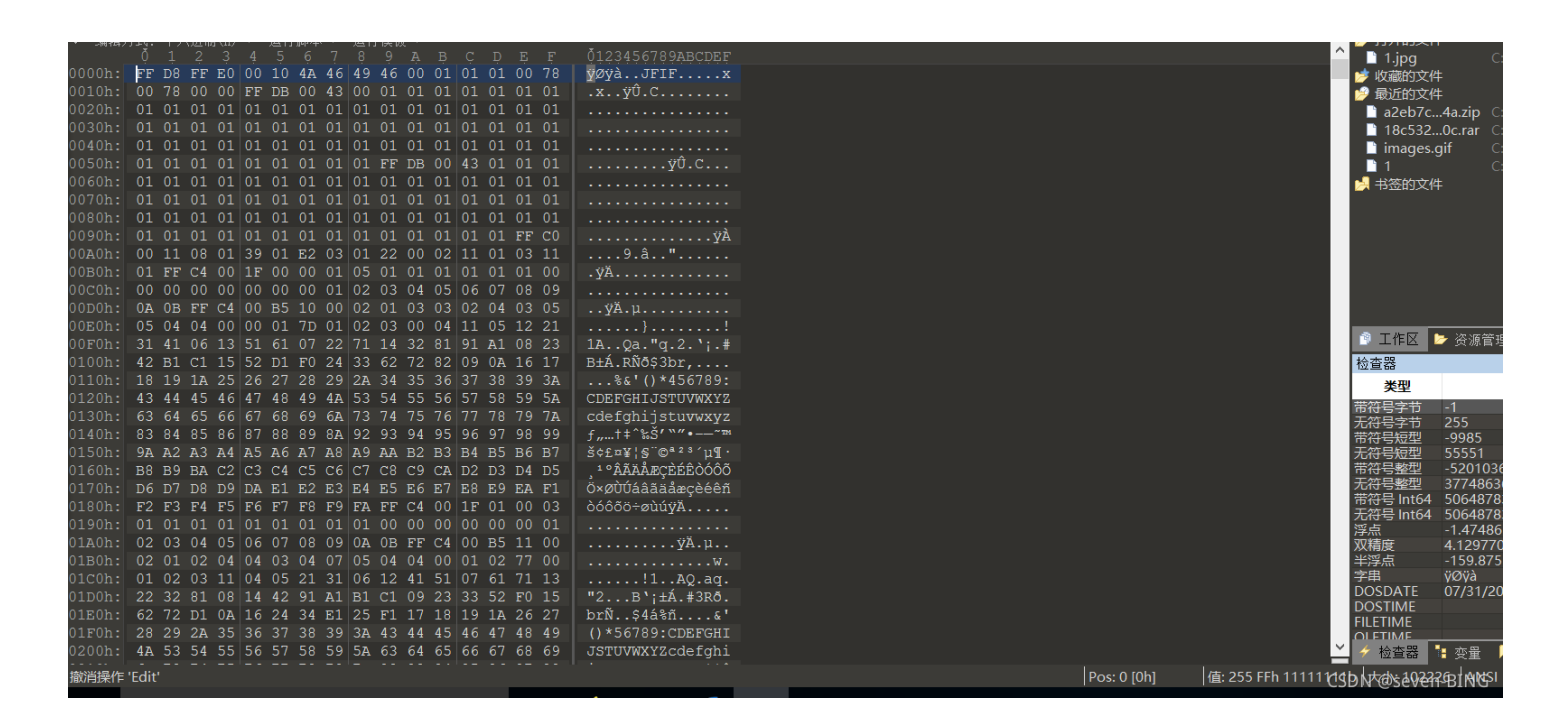

点击另存为1.jpg

图片就出来

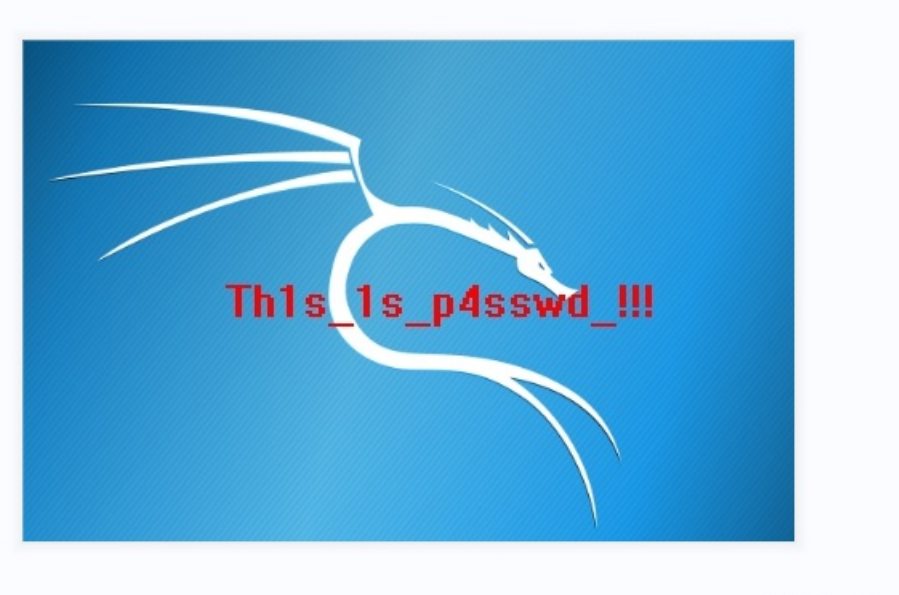

CSDN @seven-BING

第一次猜测这个是flag,但是输入进去不对,那么猜测就是压缩包密码: Th1s\_1s\_p4sswd\_!!!

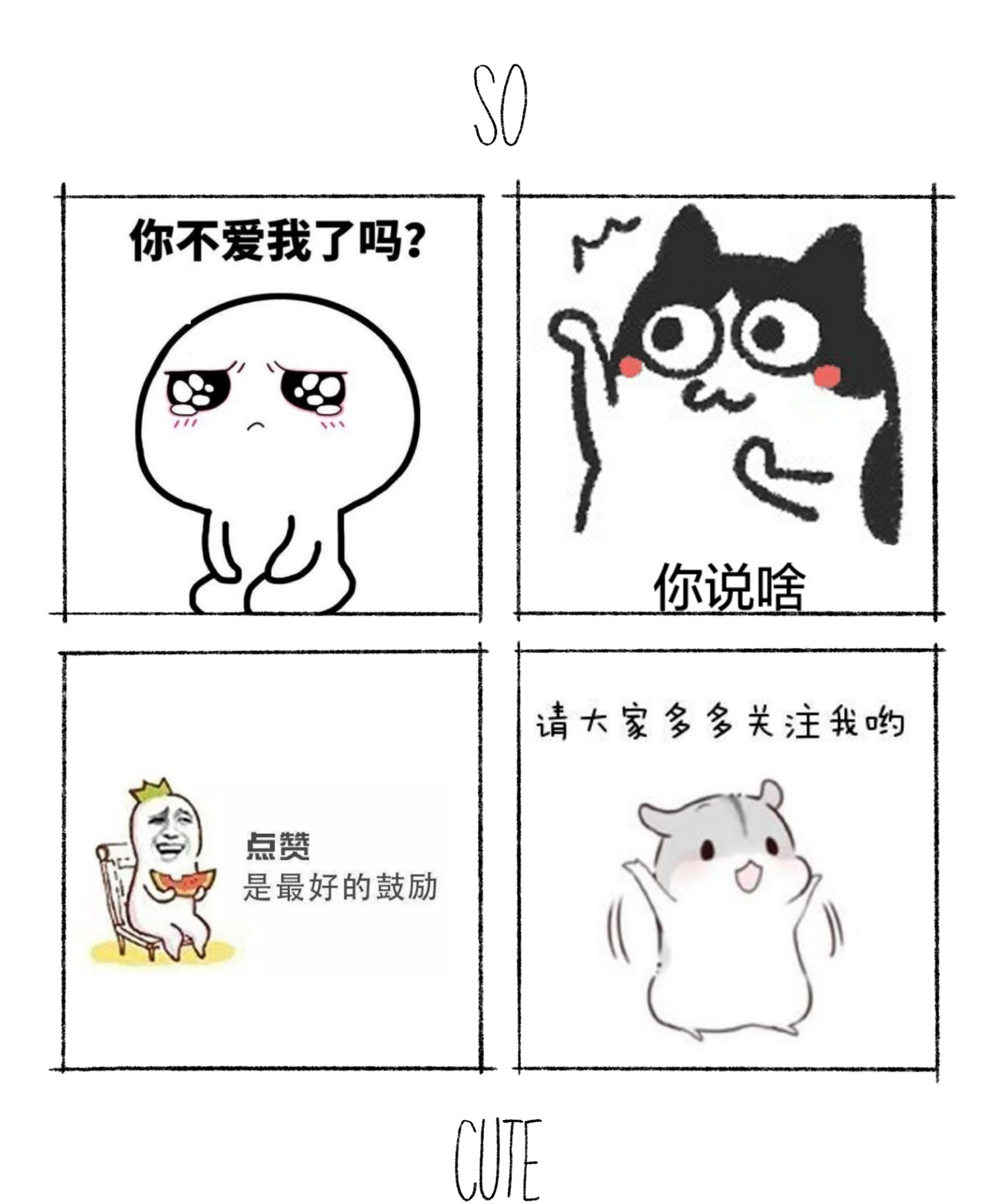